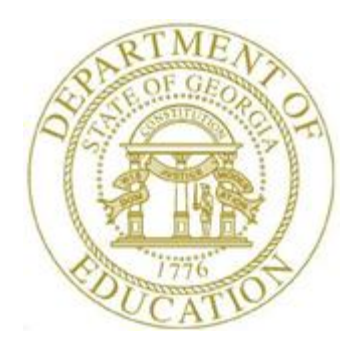

## PCGENESIS FINANCIAL ACCOUNTING AND REPORTING (FAR) SYSTEM OPERATIONS GUIDE

| 3/18/2021 |
|-----------|
| 0/10/2021 |

Section E: Vendor Check/Wire Transfer Processing

[Topic 2: Manual/Void Vendor Checks and Wire Transfers, V1.0]

# **Revision History**

| Date      | Version | Description                       | Author    |
|-----------|---------|-----------------------------------|-----------|
| 3/18/2021 | 1.0     | 21.01.00 – Create a new document. | D. Ochala |

Georgia Department of Education March 18, 2021 • 2:01 PM • Page i of ii All Rights Reserved.

# Table of Contents

| Overview                                                                                                    | 1  |
|----------------------------------------------------------------------------------------------------|----|
| Procedure A: Entering a Manual Vendor's Check or Wire Transfer                                                                                    | 3  |
| Procedure B: Voiding Vendor Checks or Wire Transfers                                                                                              | 15 |
| B1. Voiding Vendor Checks/Wire Transfers Entered Against Expenditures<br>B1.1. Examples of Vendor Claims After Void of Vendor Check/Wire Transfer |    |
| B2. Voiding Vendor Checks/Wire Transfers Entered In Journal Entries<br>B2.1. Examples of Journal Entries After Void of Vendor Check/Wire Transfer |    |
| Procedure C: Printing the Preliminary Manual/Void Register of Payments                                                                            | 44 |
| C1. Preliminary Manual/Void Check Register by Vendor Check – Example<br>C2. Preliminary Register of Manual Payments by Account – Example          |    |
| Procedure D: Printing Final Manual/Void Register and Register of Payments                                                                         | 50 |
| D1. Final Manual/Void Check Register by Vendor Check – Example<br>D2. Final Manual/Void Register of Manual Payments – Example                     |    |

## **Overview**

PCGenesis processes vendor payments by checks and by wire transfer. Regardless of the PCGenesis processing method, the vendor payment process starts by creating a claim (an <u>unpaid expenditure</u>).

Vendor payment processing includes the following procedures:

**Printing the Open Payables and the Selected Payables Reports:** Generate the open and selected payable reports by fund, by vendor name or vendor number, or by claim date. PCGenesis users may also request claims for a specific fund.

The *Open Payables Report* and the *Selected Payables Report* allow the option of producing a comma separated export file (.csv file) in addition to the printed report. The export file contains the same information that prints on the report, but puts the data into a data file. This allows users to perform data analysis on the open or selected payables data by using spreadsheet capabilities. Producing the export file is optional, but the report will always be produced.

- The Open Payables Report provides a listing of all unpaid expenditures (open claims).
- The *Selected Payables Report* provides a listing of unpaid expenditures (open claims) which have been <u>selected</u> for payment. The *Selected Payables Report* is used to verify the list of selected payables which will be processed during the vendor check run. The *Selected Payables Report* is the last chance to verify the total dollar amount and number of items which will be printed on the vendor checks. For additional verification and comparison, it is also beneficial to sort the selected claims by fund to ensure that the fund claim totals are correct.

**Entering Manual Vendor Checks and/or Wire Transfers:** PCGenesis users should be aware of the following when entering manual vendor checks and wire transfers against <u>expenditures</u>:

- During entry of manual vendor checks, up to 13 items may be selected for a vendor check.
- During entry of a manual wire transfer, up to 40 items may be selected for a wire transfer.

**Voiding the Vendor Checks and/or Wire Transfers:** PCGenesis users should be aware of the following when voiding vendor checks and wire transfers against <u>expenditures</u>:

- If the *void* and *paid* dates are the same, PCGenesis returns the original expenditure to an *Open* status.
- If a *void* date other than the *paid* date is used, PCGenesis displays the *Void Vendor Check/Wire Transfer Differing Dates Warning Screen*, and identifies the effects of continuing as follows:
  - When voided with a different date, the original expenditure remains as is, with a *paid* status, cross-referencing the new claim(s) described below.
  - A reversing expenditure will be created with a negative (-) amount and a *Paid* status, with the claim date and payment date the same as the void date indicated. PCGenesis will identify the original check number and will reference the original sequence number.
  - PCGenesis creates a new expenditure with an *open* status, which looks like the original claim except the claim date will now be the same as the void date indicated. This expenditure will also reference the original claim sequence number.
  - o The expenditures created will cross-reference the other expenditures.

Georgia Department of Education March 18, 2021 • 2:01 PM • Page 1 of 55 All Rights Reserved. When voiding vendor checks and wire transfers against journal entries, the following occurs:

- PCGenesis displays the original journal entry, and if the journal entry contains more than ten accounts, the "Voucher has more than 10 Accts. The Journal Entry must be viewed in order to see remaining Accts." message displays. The total debits and credits will reflect the totals of <u>all</u> accounts for the journal entry and a new journal entry number will be required.
- The original expenditure (journal entry) will remain as is, that is, with a *paid* status. The original journal entry will indicate that the check is voided by the new journal entry described below.
- PCGenesis creates a reversing journal entry and includes the journal entry in the *JEMASTER* file. The **Reason** field of the reversing journal will indicate "*VOIDED CHECK*" along with the check number. The transaction date of the reversing journal entry will be the same as the void date indicated. Refer to *Section L: General Ledger Account Master Processing, Topic 2: Journal Voucher Processing* for instructions.

**Printing the Preliminary and Final Check Registers:** Printing the reports allows a single copy of the current run's vendor check and wire transfer activity to be printed.

**Display/Add Active Checks to Master:** Vendor check number sequences must be added to the *Vendor Check Master File* for each bank code <u>before</u> the check numbers can be used when printing checks. The *Display/Add Active Checks to Master* procedure allows the user to add check number ranges to the *Check Master File*.

Refer to <u>Financial Accounting and Reporting (FAR) System Operations Guide</u>, Section E: Vendor Check/Wire Transfer Processing, Topic 1: Processing Vendor Checks, Procedure J: Display/Add Active Checks to Master for additional information.

**Drop-Down Selection Icon Feature:** Certain fields within PCGenesis contain the drop-down selection icon **v** to aid in the entry of field information.

Screen Print: The screen print feature allows the user to obtain a screen print of selected financial

screens. The screen print feature is available on display/inquiry screens which have the button. The screen print file will be available in the print queue with the name '*PSCNnnnn*'.

## **Procedure A: Entering a Manual Vendor's Check or** Wire Transfer

| Step | Action                                                                                                    |
|------|----------------------------------------------------------------------------------------------------|
| 1    | From the <i>Business Applications Master Menu</i> , select <b>1</b> ( <b>F1</b> - Financial Accounting & Reporting System). |

|      | PCG Dist=8991     | Rel=14.02.00    | 07/07/2014 PCW 001           | SV C:\DEVSYS C:\SECOND | WHITE | <u>_ 8 ×</u> |
|------|-------------------|-----------------|------------------------------|------------------------|-------|--------------|
|      |                   |                 | Financial                    | Accounting & Reportin  | ng    | MASTER1      |
|      | FKe               | ý.              |                              | Master Menu            |       |              |
|      |                   | _               |                              |                        |       |              |
|      | 1                 | Budget /        | Account Master Menu          |                        |       |              |
|      | 2                 | Purchas         | e Urder Processing N         | lenu                   |       |              |
|      | 4                 | Vendor (        | Check Processing Me          | nu                     |       |              |
|      |                   |                 | check i roccooling me        | 10                     |       |              |
|      | 5                 | 🛛 Revenue       | e Account Master Mer         | าน                     |       |              |
|      | 6                 | Accounts        | s Receivable Process         | sing Menu              |       |              |
|      | 7                 | Receipt         | Processing Menu              |                        |       |              |
|      | 8                 | Cash Ma         | anagement & Investm          | ent Management Menu    |       |              |
|      | 9                 | Financia        | l Reporting & Month/         | Yr-End Close Menu      |       |              |
|      | 10                | Account         | Master Description F         | ile Menu               |       |              |
|      | 11                | 🛛 General       | Ledger Account Mast          | ter Menu               |       |              |
|      | 12                | 🛛 Year En       | d Processing Menu            |                        |       |              |
|      | 12                | L Constal       |                              |                        |       |              |
|      | 14                | Special         | runcuons menu<br>Master Menu |                        |       |              |
|      | 15                | Source I        | Master Menu                  |                        |       |              |
|      |                   |                 |                              |                        |       |              |
|      | _20               | 🛛 File Reo      | rganization                  |                        |       |              |
|      |                   |                 |                              |                        |       |              |
|      |                   |                 |                              |                        |       |              |
| M    | Ilset.            |                 |                              |                        |       | 13_04_00     |
| mast | er Oue=7. Word=7. | PAY VEND        |                              |                        |       |              |
| F16  | -lrel             | MONITOR MONITOR |                              |                        |       |              |
|      | Action            |                 |                              |                        |       |              |
|      |                   |                 |                              |                        |       |              |
| 2    | Select            | (F4 ·           | - Vendor Checl               | k Processing Menu      | ι).   |              |

| i i | PCG Dist=8991               | Rel=14.02.00 07/07/2014 PCW 001 SV C:\DEVSYS C:\SECOND WHIT | E     |
|-----|-----------------------------|-------------------------------------------------------------|-------|
|     |                             | Financial Accounting & Reporting                            | CHOOP |
|     | FKey                        | Vendor Check Processing                                     |       |
|     | 1                           | Print Open Payables Report                                  |       |
|     | 2                           | Select/Deselect Payables for Payment - Vendor/All           |       |
|     | 3                           | Select/Deselect Payables for Payment - Individual           |       |
|     | 4                           | Print Selected Payables Report                              |       |
|     | 5                           | Check Menu                                                  |       |
|     | 7                           | Enter Manual Check/Wire Transfer                            |       |
|     | 8                           | Void Vendor Check/Wire Transfer                             |       |
|     | 31                          | Print Preliminary Manual/Void Register                      |       |
|     | 9                           | Print Manual/Void Register & Register of Payments           |       |
|     | 11                          | Check Deconciliation Manu                                   |       |
|     | 12                          | Wire Transfer Reconciliation Menu                           |       |
|     |                             |                                                             |       |
|     | 14                          | Display/Add Active Checks to Master                         |       |
|     |                             |                                                             |       |
|     |                             |                                                             |       |
|     |                             |                                                             |       |
|     |                             |                                                             |       |
|     |                             |                                                             |       |
|     |                             |                                                             |       |
| 1   | Master <sup>User</sup> list |                                                             |       |
| F   |                             | PAY VEND<br>MONITOR                                         |       |
|     |                             |                                                             |       |
| )   | Action                      |                                                             |       |
|     | Select                      | 7 (F7 - Enter Manual Check/Wire Transfer)                   |       |
|     |                             |                                                             |       |

| 🔲 PCG I | Dist=89 | 991          | Rel=14.02.00 | 07/07/ | /2014 PCW 001 | 5¥ C:\ | DEVSYS | C:\SECOND  |       | WHITE    |        | X                     |
|---------|---------|--------------|--------------|--------|---------------|--------|--------|------------|-------|----------|--------|-----------------------|
|         |         |              |              | Eı     | nter Manual   | Check  | / Wir  | e Transfer |       |          |        | EXP1300               |
| Wire X  | fer:    | M            | Bank:        |        | Check#        |        | I      | Vendor:    |       |          |        |                       |
|         |         |              |              |        |               |        |        |            |       |          |        |                       |
|         |         |              |              |        |               |        |        |            |       |          |        |                       |
|         |         |              |              |        |               |        |        |            |       |          |        |                       |
|         |         |              |              |        |               |        |        |            |       |          |        |                       |
|         |         |              |              |        |               |        |        |            |       |          |        |                       |
|         |         |              |              |        |               |        |        |            |       |          |        |                       |
|         |         |              |              |        |               |        |        |            |       |          |        |                       |
|         |         |              |              |        |               |        |        |            |       |          |        |                       |
|         |         |              |              |        |               |        |        |            |       |          |        |                       |
|         |         |              |              |        |               |        |        |            |       |          |        |                       |
|         |         |              |              |        |               |        |        |            |       |          |        |                       |
|         |         |              |              |        |               |        |        |            |       |          |        |                       |
|         |         |              |              |        |               |        |        |            |       |          |        |                       |
|         |         |              |              |        |               |        |        |            |       |          |        |                       |
|         |         |              |              |        |               |        |        |            |       |          |        |                       |
|         | ENTE    | R =          | Continue.    | F16 =  | = Exit        |        |        |            |       |          |        |                       |
|         | 1       |              |              | F5     | F7            |        |        | F1         | 2     |          |        | 14.02.00              |
| -16     |         |              |              |        |               |        |        |            |       |          |        |                       |
| Α       | ctio    | n            |              |        |               |        |        |            |       |          |        |                       |
|         |         |              |              |        |               |        |        | _          |       |          |        |                       |
| F       | or N    | <b>/</b> lar | ual Ch       | ecks:  | Enter or      | verif  | y the  | entry of   | N (No | o) in th | e Wir  | <b>e Xfer</b> (Wire ' |
| fi      | eld,    | anc          | i select.    |        | (Enter)       |        |        |            |       |          |        |                       |
| F       | or N    | Aar          | nual Wi      | re Ti  | ransfers:     | Ente   | erY(   | Yes) in    | the W | 'ire Xf  | er (Wi | ire Transfer) f       |
| 1       |         | ThIT         |              |        |               |        |        |            |       |          |        |                       |

|       | PCG Dis | it=89 | 991 | Rel=14 | .02.00 | 07/07 | 7/2014 | PCW 0 | D1 5V | C:\DEV | SYS C | :\SECOM | ٩D  | N. | VHITE |   |   | _ 8 ×      |
|-------|---------|-------|-----|--------|--------|-------|--------|-------|-------|--------|-------|---------|-----|----|-------|---|---|------------|
|       |         |       |     |        |        | E     | inter  | Manua | 1 Che | eck /  | Wire  | Trans   | fer |    |       |   |   | EXP1300    |
| Wir   | e Xfe   | er:   | Ν   | Bank   | :      | •     |        | Check | #: _  |        | Ve    | ndor:   |     |    |       |   |   |            |
|       |         |       |     | Date   | •      |       |        | AMOUN |       |        |       | _       |     |    |       |   |   |            |
|       |         |       |     |        |        |       |        |       |       |        |       |         |     |    |       |   |   |            |
|       |         |       |     |        |        |       |        |       |       |        |       |         |     |    |       |   |   |            |
|       |         |       |     |        |        |       |        |       |       |        |       |         |     |    |       |   |   |            |
|       |         |       |     |        |        |       |        |       |       |        |       |         |     |    |       |   |   |            |
|       |         |       |     |        |        |       |        |       |       |        |       |         |     |    |       |   |   |            |
|       |         |       |     |        |        |       |        |       |       |        |       |         |     |    |       |   |   |            |
|       |         |       |     |        |        |       |        |       |       |        |       |         |     |    |       |   |   |            |
|       |         |       |     |        |        |       |        |       |       |        |       |         |     |    |       |   |   |            |
|       |         |       |     |        |        |       |        |       |       |        |       |         |     |    |       |   |   |            |
|       |         |       |     |        |        |       |        |       |       |        |       |         |     |    |       |   |   |            |
|       |         |       |     |        |        |       |        |       |       |        |       |         |     |    |       |   |   |            |
|       |         |       |     |        |        |       |        |       |       |        |       |         |     |    |       |   |   |            |
|       |         |       |     |        |        |       |        |       |       |        |       |         |     |    |       |   |   |            |
|       |         |       |     |        |        |       |        |       |       |        |       |         |     |    |       |   |   |            |
|       |         |       |     |        |        |       |        |       |       |        |       |         |     |    |       |   |   |            |
| ENTER | Er      | iter  | to  | Proc   | ess    | F16   | to Re  | Enter | /Exit | t      |       |         | 510 |    |       | _ | I | 11. 02. 00 |
|       | F1      | +     |     |        |        | F5    |        | F7    |       |        |       |         | F12 |    |       |   |   | 14.02.00   |

The following screen displays when 'Y' is entered in the Wire Xfer field:

| A    | PCG Dis | t=8991 | Rel=18.0       | 04.00 | 02/22/ | 2019 F | PCG 001        | SV C:     | \DEVSY | S C:\S | ECOND |     | W | HITE | _ |       | ×    |
|------|---------|--------|----------------|-------|--------|--------|----------------|-----------|--------|--------|-------|-----|---|------|---|-------|------|
|      |         |        |                |       | E      | nter   | Manua          | 1 Che     | ck /   | Wire   | Trans | fer |   |      |   | EXP13 | 300  |
| Wire | Xfer    | : Y    | Bank:<br>Date: |       | ×      |        | Wxfer<br>Amoun | #:<br>it: | 2381   | Ve     | ndor: |     |   |      |   |       |      |
|      |         |        |                |       |        |        |                |           |        |        |       |     |   |      |   |       |      |
|      |         |        |                |       |        |        |                |           |        |        |       |     |   |      |   |       |      |
|      |         |        |                |       |        |        |                |           |        |        |       |     |   |      |   |       |      |
|      |         |        |                |       |        |        |                |           |        |        |       |     |   |      |   |       |      |
|      |         |        |                |       |        |        |                |           |        |        |       |     |   |      |   |       |      |
|      |         |        |                |       |        |        |                |           |        |        |       |     |   |      |   |       |      |
|      |         |        |                |       |        |        |                |           |        |        |       |     |   |      |   |       |      |
|      |         |        |                |       |        |        |                |           |        |        |       |     |   |      |   |       |      |
|      |         |        |                |       |        |        |                |           |        |        |       |     |   |      |   |       |      |
|      |         |        |                |       |        |        |                |           |        |        |       |     |   |      |   |       |      |
|      |         |        |                |       |        |        |                |           |        |        |       |     |   |      |   |       |      |
|      | Ent     | er to  | Proce          | 55    | F16    | to Re  | Enter          | /Exit     |        |        |       |     |   |      |   |       |      |
|      | F1      |        |                |       | F5     |        | F7             |           | F9     | F10    |       | F12 |   |      |   | 19.0  | 1.00 |
| F16  |         |        |                |       |        |        |                |           |        |        |       |     |   |      |   |       |      |

Georgia Department of Education March 18, 2021 • 2:01 PM • Page 6 of 55 All Rights Reserved.

| Step | Action                                                                                                    |
|------|----------------------------------------------------------------------------------------------------|
| 5    | Enter or select the drop-down selection icon vithin the <b>Bank</b> field to choose the bank code.                                                                                    |
| 6    | Enter the check number in the <b>Check</b> # field.<br>For Step 4-Y (Yes) entries, PCGenesis automatically assigns the wire transfer number.                                          |
| 7    | Enter or select the drop-down selection icon vithin the <b>Vendor</b> field to choose the vendor number.                                                                              |
| 8    | Enter the check/wire transfer date (MM/DD/CCYY) in the <b>Date</b> field.<br><i>The check date entered must be greater than or equal to the date of any of the selected claims.</i>   |
| 9    | Enter the total dollar amount of the check or wire transfer in the <b>Amount</b> field.                                                                                               |
| 10   | Verify the information displayed is correct and select $(Enter)$ .<br>If the information is incorrect, select $(F16)$ and make the appropriate corrections,<br>and select $(Enter)$ . |

| F    | CG Dis | t=8991 | Rel=1 | 8.04.00   | 02/22/     | 2019  | PCG 001 | SV C        | :\DEVSYS       | C:\S | ECOND |       | W     | /HITE  |         | -     | -     |       | $\times$ |
|------|--------|--------|-------|-----------|------------|-------|---------|-------------|----------------|------|-------|-------|-------|--------|---------|-------|-------|-------|----------|
|      |        |        |       |           | E          | nter  | Manua   | 1 Che       | eck / V        | lire | Trans | fer   |       |        |         |       | E     | XP130 | 0        |
|      |        |        | Deel  |           |            |       | Uncon   |             | 0004           |      | - d   |       |       |        | 00/01/  |       |       |       |          |
| wire | Afer   | · ·    | Date  | BK0<br>3/ | ∠<br>02/20 | 19    | Amoun   | #:<br>t: 68 | 2381<br>873.37 | ve   | nuor: | 02    | 40    | VENDOR | 000240  | 9     |       |       |          |
|      |        |        | Tota  | 1 Amo     | unt S      | elect | ed:     |             | -              | It   | em Co | unt:  |       |        |         |       |       |       |          |
| **   | To se  | lect   | or de | -sele     | ct an      | iter  | n, cli  | ck ir       | n the c        | heck | box   | of th | ie co | rrespo | nding i | item  | **    |       |          |
| Sel  | Ven    | d #-S  | eq    | Claim     | Desc       | ripti | Lon     |             |                |      | Date  |       | ÂM    | ount   | POt     | #     |       |       |          |
|      | 006    | 240-9  | 443   | STUFF     |            |       |         |             |                | 3/   | 01/20 | 19    | 6     | 91.25  | 00000   | 99    |       |       |          |
|      | 006    | 240-9  | 445   | STUFF     |            |       |         |             |                | 3/   | 01/20 | 19    |       | 18.58- | 00000   | 99    |       |       |          |
|      | 006    | 240-9  | 447   | STUFF     |            |       |         |             |                | 3/   | 01/20 | 19    | - 4   | 04.07  | 00000   | 99    |       |       |          |
|      | 006    | 240-9  | 449   | STUFF     |            |       |         |             |                | 3/   | 01/20 | 19    |       | 31.40- | 00000   | 99    |       |       |          |
|      | 006    | 240-9  | 451   | STUFF     |            |       |         |             |                | 3/   | 01/20 | 19    | 5     | 01.24  | 00000   | 99    |       |       |          |
|      | 006    | 240-9  | 453   | STUFF     |            |       |         |             |                | 3/   | 01/20 | 19    | 2     | 73.96  | 00000   | 99    |       |       |          |
|      | 006    | 240-9  | 455   | STUFF     |            |       |         |             |                | 3/   | 01/20 | 19    | - 7   | 74.41  | 00000   | 99    |       |       |          |
|      | 006    | 240-9  | 457   | STUFF     |            |       |         |             |                | 3/   | 01/20 | 19    | - 4   | 92.75  | 00000   | 00    |       |       |          |
|      | 006    | 240-9  | 459   | STUFF     |            |       |         |             |                | 3/   | 01/20 | 19    | 5     | 15.83  | 00000   | 99    |       |       |          |
|      | 006    | 240-9  | 461   | STUFF     |            |       |         |             |                | 3/   | 01/20 | 19    | 2     | 71.62- | 00000   | 90    |       |       |          |
|      | 006    | 240-9  | 463   | STUFF     |            |       |         |             |                | 3/   | 01/20 | 19    | - 4   | 57.76  | 0000    | 99    |       |       |          |
|      | 006    | 240-9  | 465   | STUFF     |            |       |         |             |                | 3/   | 01/20 | 19    |       | 90.93  | 00000   | 00    |       |       |          |
|      | 006    | 240-9  | 467   | STUFF     |            |       |         |             |                | 3/   | 01/20 | 19    | 5     | 95.73  | 00000   | 00    |       |       |          |
|      | 006    | 240-9  | 469   | STUFF     |            |       |         |             |                | 3/   | 01/20 | 19    |       | 39.50- | 00000   | 90    |       |       |          |
|      | 006    | 240-9  | 471   | STUFF     |            |       |         |             |                | 3/   | 01/20 | 19    | 3     | 00.26  | 00000   | 99    |       |       |          |
|      | 006    | 240-9  | 473   | STUFF     |            |       |         |             |                | 3/   | 01/20 | 19    |       | 91.07  | 00000   | 99    |       |       |          |
|      | 006    | 240-9  | 475   | STUFF     |            |       |         |             |                | 3/   | 01/20 | 19    |       | 10.24- | 00000   | 90    |       |       |          |
|      | 006    | 240-9  | 477   | STUFF     |            |       |         |             |                | 3/   | 01/20 | 19    | 2     | 39.35  | 00000   | 90    |       |       |          |
|      | 006    | 240-9  | 479   | STUFF     |            |       |         |             |                | 3/   | 01/20 | 19    | 1     | 82.70  | 00000   | 90    |       |       |          |
|      | 006    | 240-9  | 481   | STUFF     |            |       |         |             |                | 3/   | 01/20 | 19    | 1     | 31.99- | 00000   | 99    |       |       |          |
|      | ****   | Sele   | ct up | to 1      | 3 ite      | ms fo | or a c  | heck        | and up         | to   | 40 it | ems f | or a  | wire   | transfe | er. ( | ****  | f     |          |
|      |        |        |       |           |            |       |         |             |                |      |       |       |       |        |         |       |       |       |          |
|      |        |        |       |           |            |       |         |             |                |      |       |       |       |        |         |       |       |       |          |
|      | F1     | =Firs  | t, F  | 5=Nex     | t, F       | 9=Sel | lect p  | age,        | F10=D          | ese1 | ect p | age   | ENTE  | R=Cont | inue wi | ith I | Posti | ing   |          |
|      |        |        | -     | F16=S     | elect      | anot  | ther v  | endor       | r              |      | •     | -     |       |        |         |       |       | -     |          |
|      | F1     |        |       |           | F5         |       | F7      |             | F9             | F10  |       | F12   |       |        |         |       | 1     | 9.01. | 00       |
| F16  |        |        |       |           |            |       |         |             |                |      |       |       |       |        |         |       |       |       |          |

Georgia Department of Education March 18, 2021 • 2:01 PM • Page 7 of 55 All Rights Reserved.

| Step | Action                                                                                                    |
|------|----------------------------------------------------------------------------------------------------|
| 11   | Select the claims to be paid by the vendor check or wire transfer. To pay a claim, select the check box $\Box$ to the left of the claim(s).                                                                                                    |
|      | <b>Important Note</b> : Up to 13 items may be selected for a vendor check and up to 40 items may be selected for a wire transfer.                                                                                                    |
|      | Open items that can be paid with a manual vendor check/wire transfer print on the <i>Open</i><br><i>Payables Report</i> . The <i>Open Payables Report</i> provides the vendor number and sequence<br>number information. Refer to <u>Financial Accounting and Reporting (FAR) System</u><br><u>Operations Guide</u> , Section E: Vendor Check/Wire Transfer Processing, Topic 1:<br>Processing Vendor Checks, Procedure B: Printing the Open Payables Report for the<br>instructions to generate the report.                                                                                                    |
|      | When selected, the check box displays $\mathbf{\overline{Z}}$ to identify the claim's selection.                                                                                                    |
| 12   | To select or deselect multiple items at one time, select $\mathbf{F9}$ ( $\mathbf{F9}$ – Select page) or select $\mathbf{F10}$ ( $\mathbf{F10}$ - Deselect page) where appropriate.<br>The function $\mathbf{F9}$ ( $\mathbf{F9}$ – Select page) selects up to 13 items for a vendor check ( <i>Step 4</i> -No entries) and up to 20 items per page for a wire transfer ( <i>Step 4</i> - Yes entries).<br>The function $\mathbf{F10}$ ( $\mathbf{F10}$ – Deselect page) deselects up to 13 items for a vendor check ( <i>Step 4</i> -No entries) and up to 20 items per page for a wire transfer ( <i>Step 4</i> - Yes entries).<br>The function $\mathbf{F10}$ ( $\mathbf{F10}$ – Deselect page) deselects up to 13 items for a vendor check ( <i>Step 4</i> -No entries) and up to 20 items per page for a wire transfer ( <i>Step 4</i> - Yes entries).<br><b>Important Note</b> : Up to 13 items may be selected for a vendor check and up to 40 items may be selected for a wire transfer.<br><i>When selected, the check box displays</i> $\mathbf{V}$ <i>to identify the claim's selection.</i> |
| 13   | A vendor may have more outstanding claims to be paid than can be displayed on one screen.<br>To examine additional claims, select $F1$ (F1 - First) or select $F5$ (F5 - Next) or select $F7$ (F7 - Previous) to examine additional claims where appropriate.                                                                                                    |

The following screen displays after claims have been selected:

| A                | PC                 | G Di                                                         | st=8                                                               | 991                                                                                   | 1 R                                                                       | el=                   | 18.0                                                                                         | )4.0                                                                  | 0 (                                                    | 02/2             | 2/20                        | 19              | PC                            | G 00                        | 2 S        | vc          | C:\DE\                      | /SYS                   | C:\                                                                                                    | SECC                                                               | ND                                                                                        |                                                       |            | W                                                   | HITE                                                                                        |                                                  |                                                 |                                                                           |                                                    | -         |             |          | ]          | 2        | ×         |
|------------------|--------------------|--------------------------------------------------------------|--------------------------------------------------------------------|---------------------------------------------------------------------------------------|---------------------------------------------------------------------------|-----------------------|----------------------------------------------------------------------------------------------|-----------------------------------------------------------------------|--------------------------------------------------------|------------------|-----------------------------|-----------------|-------------------------------|-----------------------------|------------|-------------|-----------------------------|------------------------|----------------------------------------------------------------------------------------------------|--------------------------------------------------------------------|-------------------------------------------------------------------------------------------|-------------------------------------------------------|------------|-----------------------------------------------------|---------------------------------------------------------------------------------------------|--------------------------------------------------|-------------------------------------------------|---------------------------------------------------------------------------|----------------------------------------------------|-----------|-------------|----------|------------|----------|-----------|
|                  |                    |                                                              |                                                                    |                                                                                       |                                                                           |                       |                                                                                              |                                                                       |                                                        |                  | Ent                         | er              | · M                           | anu                         | a1         | Ch          | eck                         | / 1                    | lire                                                                                                    | Tr                                                                 | ansf                                                                                      | er                                                    |            |                                                     |                                                                                             |                                                  |                                                 |                                                                           |                                                    |           | I           | EXI      | P13        | 90       |           |
| Wir<br>Seconders | re ;<br>* T(<br>21 | Xfer<br>Ver<br>000<br>000<br>000<br>000<br>000<br>000<br>000 | ele<br>nd<br>524<br>524<br>524<br>524<br>524<br>524<br>524<br>524  | Y<br>ct<br>9-<br>9-<br>9-<br>9-<br>9-<br>9-<br>9-<br>9-<br>9-<br>9-<br>9-<br>9-<br>9- | B<br>D<br>T<br>OP<br>Seq<br>944<br>944<br>945<br>945<br>945<br>945<br>945 | anti<br>135791357     | k:<br>e:<br>al<br>c]<br>c]<br>c]<br>c]<br>c]<br>c]<br>c]<br>c]<br>c]<br>c]<br>c]<br>c]<br>c] | BK<br>3<br>An<br>sel<br>lai<br>TUF<br>TUF<br>TUF<br>TUF<br>TUF<br>TUF | (02)<br>)/(0)<br>im<br>F<br>F<br>F<br>F<br>F<br>F<br>F | 2/2<br>nt<br>De: | 2019<br>Sel<br>an i<br>Scri | )<br>Lec<br>ite | W:<br>An<br>teo:<br>m,<br>:io | xfe<br>mou<br>d:<br>cl<br>n | r#:<br>nt: | 6<br>6<br>1 | 238<br>873.<br>,873<br>,873 | 1<br><u>37</u><br>3.37 | V<br>7 I<br>3<br>3<br>3<br>3<br>3<br>3<br>3<br>3<br>3<br>3<br>3<br>3<br>3<br>3<br>3<br>3<br>3<br>3<br>3 | end<br>k b<br>/01<br>/01<br>/01<br>/01<br>/01<br>/01<br>/01<br>/01 | or:<br>Cou<br>ox o<br>ate<br>/201<br>/201<br>/201<br>/201<br>/201<br>/201<br>/201<br>/201 | 6<br>int:<br>)f t<br>19<br>19<br>19<br>19<br>19<br>19 | 240<br>he  | 39<br>cor<br>Amo<br>69<br>1<br>40<br>27<br>77<br>49 | JEND<br>res<br>ount<br>)1.2<br>18.5<br>34.0<br>31.4<br>31.4<br>31.2<br>73.9<br>74.4<br>)2.7 | 0R<br>por<br>5<br>8-<br>17<br>6<br>15            | 996<br>ndin<br>99<br>99<br>99<br>99<br>99<br>99 | 24(<br>90;<br>90;<br>90;<br>90;<br>90;<br>90;<br>90;<br>90;<br>90;<br>90; | 9<br>ite<br>90<br>90<br>90<br>90<br>90<br>90<br>90 | Π.        | **          |          |            |          |           |
|                  |                    |                                                              | 524<br>524<br>524<br>524<br>524<br>524<br>524<br>524<br>524<br>524 | 0-<br>0-<br>0-<br>0-<br>0-<br>0-<br>0-<br>0-<br>0-                                    | 945<br>945<br>946<br>946<br>946<br>946<br>947<br>947                      | 5791357913            | S1<br>S1<br>S1<br>S1<br>S1<br>S1<br>S1<br>S1<br>S1<br>S1<br>S1                               | TUF<br>TUF<br>TUF<br>TUF<br>TUF<br>TUF<br>TUF                         | FFFFFFFFFFFFFFFFFFFFFFFFFFFFFFFFFFFFFFF                |                  |                             |                 |                               |                             |            |             |                             |                        | 33333333333333333333333333333333333333                                                                  | /01<br>/01<br>/01<br>/01<br>/01<br>/01<br>/01<br>/01<br>/01        | /201<br>/201<br>/201<br>/201<br>/201<br>/201<br>/201<br>/201                              | 19<br>19<br>19<br>19<br>19<br>19<br>19<br>19          |            | 77<br>49<br>51<br>27<br>49<br>59<br>59<br>31        | 74.4<br>92.7<br>15.8<br>71.6<br>57.7<br>90.9<br>95.7<br>39.5<br>30.2<br>91.0                | 1<br>5<br>3<br>2-<br>6<br>3<br>3<br>0-<br>6<br>7 |                                                 |                                                                           |                                                    |           |             |          |            |          |           |
|                  |                    | 000<br>000<br>000<br>****                                    | 524<br>524<br>524<br>524<br>* S                                    | 0-<br>0-<br>0-<br>el                                                                  | 947<br>947<br>947<br>948<br>ect                                           | '5<br>'7<br>:1<br>: u | S1<br>S1<br>S1<br>P t<br>F5=<br>F <sup>1</sup>                                               | FUF<br>FUF<br>FUF<br>to<br>=Ne<br>16=                                 | F<br>F<br>T<br>13                                      | i<br>le          | F9=                         | 5 f<br>=Se      | or<br>le                      | a<br>ct<br>er               | che<br>pag | eck<br>Je,  | and<br>F1                   | 0=1                    | 3<br>3<br>3<br>0 to<br>)ese                                                                             | /01<br>/01<br>/01<br>/01<br>40                                     | /201<br>/201<br>/201<br>/201<br>ite<br>t pa                                               | 19<br>19<br>19<br>19<br>9<br>9<br>9<br>9              | for<br>EN  | 23<br>18<br>13<br>a                                 | 10.2<br>39.3<br>32.7<br>31.9<br>wir<br>}=Co                                                 | 4–<br>5<br>9–<br>e t                             | 00<br>00<br>00<br>tran                          | 100(<br>100(<br>100(<br>100(<br>100(<br>100(                              | 90<br>90<br>90<br>97.                              | **<br>Po  | st:         | *<br>ing | 9          |          | B         |
|                  | <u>_</u>           | F1                                                           | -                                                                  |                                                                                       | $\vdash$                                                                  |                       | +                                                                                            |                                                                       | +                                                      | F5               | +                           |                 |                               | F7                          | +          |             | F                           |                        | F10                                                                                                    | +                                                                  | $\rightarrow$                                                                             | F12                                                   | +          |                                                     | <u> </u>                                                                                    | +                                                |                                                 | -                                                                         |                                                    |           |             | 19       | . 01       | . 96     | ,         |
| 16 1             |                    |                                                              |                                                                    |                                                                                       |                                                                           | _                     |                                                                                              | _                                                                     |                                                        | _                |                             |                 |                               | _                           |            | _           |                             |                        |                                                                                                    |                                                                    |                                                                                           |                                                       |            | _                                                   |                                                                                             |                                                  |                                                 |                                                                           |                                                    |           |             |          |            |          |           |
|                  | A                  | <b>\ct</b>                                                   | io                                                                 | n                                                                                     |                                                                           |                       |                                                                                              |                                                                       |                                                        |                  |                             |                 |                               |                             |            |             |                             |                        |                                                                                                    |                                                                    |                                                                                           |                                                       |            |                                                     |                                                                                             |                                                  |                                                 |                                                                           |                                                    |           |             |          |            |          |           |
|                  | V<br>ea<br>P       | <sup>7</sup> eri<br>qua<br>Post                              | ify<br>als<br>tin                                                  | yt<br>t<br>g)                                                                         | he<br>he<br>).                                                            | s<br>t                | cre<br>ota                                                                                   | ee<br>al                                                              | n'<br>cl                                               | s :<br>he        | inf<br>ck                   | or<br>ai        | m<br>mo                       | ati<br>our                  | on<br>nt   | is<br>en    | s co<br>nter                | orro<br>ed             | ect.<br>in                                                                                              | V<br>St                                                            | Vhe<br>ep                                                                                 | en 1<br>9,                                            | the<br>sel | d<br>ec                                             | olla<br>t                                                                                   | ar<br>NTE                                        | am<br>V                                         | nou<br> <br>  (1                                                          | unt<br>EN                                          | t o<br>JT | of t<br>'El | th<br>R  | e c<br>- ( | la<br>Co | im<br>ont |
|                  | If                 | f th                                                         | e i                                                                | inj                                                                                   | for                                                                       | rm                    | at                                                                                           | tio                                                                   | n                                                      | is               | inc                         | co              | rr                            | ect                         | , s        | el          | lect                        | F1                     | ۶¢                                                                                                    | <b>]</b> (                                                         | <b>F1</b>                                                                                 | <b>6</b> ) :                                          | to         | re                                                  | ent                                                                                         | er                                               | the                                             | e c                                                                       | or                                                 | re        | ct          | in       | for        | rm       | ıat       |

The following screen displays when 'N' is entered in the Wire Xfer field:

| A    | PCG Dis | t=8991 | Rel=1                                                                                               | 8.04.00                                                      | 02/22/         | 2019 P | PCG 002                                                                                                    | SV C                                                                                    | :\DEVSYS     | 5 C:\S | ECOND  |      | W  | 'HITE  |        | _ |       | $\times$ |
|------|---------|--------|----------------------------------------------------------------------------------------------------|--------------------------------------------------------------|----------------|--------|----------------------------------------------------------------------------------------------------|-----------------------------------------------------------------------------------------|--------------|--------|--------|------|----|--------|--------|---|-------|----------|
|      |         |        |                                                                                                    |                                                              | E              | nter   | Manua                                                                                                    | 1 Che                                                                                   | eck /        | Wire   | Trans  | fer  |    |        |        |   | EXP13 | 99       |
| Wire | Xfer    | : N    | Bank<br>Date                                                                                        | BK<br>3                                                      | 02<br>/02/20   | 19     | Check<br>Amoun                                                                                              | #:<br>t: <u>4</u> 4                                                                     | 12<br>476.33 | Ve     | endor: | 62   | 40 | VENDOR | 006240 |   |       |          |
|      |         |        | Tota                                                                                                | 1 Am                                                         | ount S         | elect  | ed:                                                                                                    | 4,                                                                                      | ,476.3       | 3 It   | em Co  | unt: | 1: | 3      |        |   |       |          |
|      |         |        | F Seq : 5<br>5<br>5<br>5<br>5<br>5<br>5<br>5<br>5<br>5<br>5<br>5<br>5<br>5<br>5<br>5<br>5<br>5<br>5 | 4443<br>1445<br>1445<br>1445<br>1445<br>1455<br>1455<br>1455 | les li<br>Amt: |        | ted a<br>691.<br>18.<br>494.<br>311.<br>501.<br>273.<br>774.<br>492.<br>515.<br>271.<br>457.<br>90.<br>595. | nd ar<br>25<br>58-<br>97<br>40-<br>24<br>96<br>41<br>75<br>883<br>62-<br>76<br>73<br>73 | nount        | For e  | ach.   |      |    |        |        |   |       |          |
|      | Ent     | er t   | o Proc                                                                                              | ess                                                          | F16            | to Re  | Enter                                                                                                    | /Exit                                                                                   | t,           |        |        |      |    |        |        |   |       |          |
|      | F1      |        |                                                                                                    |                                                              | F5             |        | F7                                                                                                    |                                                                                         | F9           | F10    |        | F12  |    |        |        |   | 19.01 | .00      |
| F16  |         |        |                                                                                                    |                                                              |                |        |                                                                                                    |                                                                                         |              |        |        |      |    |        |        |   |       |          |

Note that a maximum of 13 items may be selected for a vendor check

The following screen displays when 'Y' is entered in the Wire Xfer field:

| PCG Dist=8991 Rel=18.04.00 02/22        | 2019 PCG 002 SV C:\DEVSYS                          | C:\SECOND            | WHITE           | — |          |
|-----------------------------------------|----------------------------------------------------|----------------------|-----------------|---|----------|
|                                         | Enter Manual Check / Wi                            | re Transfer          |                 |   | EXP1300  |
| Wire Xfer: Y Bank: BK02<br>Date: 3/02/2 | Wxfer <b>#:</b> 2381<br>019 Amount: <u>6873.37</u> | Vendor: 624          | 0 VENDOR 006240 |   |          |
| Total Amount                            | Selected: 6,873.37                                 | Item Count:          | 35              |   |          |
| Payables 1                              | iquidated and amount fo                            | r each.              |                 |   |          |
| Seq: <u>9443</u> Amt:                   | <u>691.25</u> Seq                                  | : <u>9483</u> Amt: _ | 250.90          |   |          |
| <u>9445</u>                             | 18.58-                                             | <u>9485</u>          | 108.46-         |   |          |
| 9447                                    | 404.07                                             | 9487 _               | 387.74          |   |          |
| 9449<br>0551                            | 501.40-                                            | <u>9489</u>          | 32 33-          |   |          |
| 9453                                    | 273.96                                             | 9493                 | 205.25          |   |          |
| 9455                                    | 774.41                                             | 9495                 | 159.09          |   |          |
| <u>9457</u>                             | 492.75                                             | 9497                 | 2.80-           |   |          |
| 9459                                    | 515.83                                             | <u>9499</u>          | 368.98          |   |          |
| 9461                                    | 271.62-                                            | 9501                 | 26.70           |   |          |
| 9403                                    | 457.70                                             | 9503                 | 23.18-          |   |          |
| 9405<br>0467                            | 505 73                                             | 9505                 | 172 33          |   |          |
| 9469                                    | 39.50-                                             | 9509                 | 206.78          |   |          |
| 9471                                    | 300.26                                             | 9511                 | 57.43           |   |          |
| <u>9473</u>                             | 91.07                                              |                      |                 |   |          |
| <u>9475</u>                             | 10.24-                                             |                      |                 |   |          |
| 9477                                    | 239.35                                             |                      |                 |   |          |
| 9479                                    | 121 00-                                            |                      |                 |   |          |
| 7401                                    | 101.77                                             |                      |                 |   |          |
|                                         |                                                    |                      |                 |   |          |
|                                         |                                                    |                      |                 |   |          |
| Enter to Process F16                    | to ReEnter/Exit                                    |                      |                 |   |          |
| F1 F5                                   | F7 F9 F1                                           | 10 F12               |                 |   | 19.01.00 |
| F16                                     |                                                    |                      |                 |   |          |

Note that a maximum of 40 items may be selected for a wire transfer

Georgia Department of Education March 18, 2021 • 2:01 PM • Page 10 of 55 All Rights Reserved.

| Step | Action                                                                                                    |
|------|----------------------------------------------------------------------------------------------------|
| 15   | Verify that the screen's information is correct. Verify the check/wire transfer date (MM/DD/CCYY) in the <b>Date</b> field. If the date is incorrect, restart the procedure at <i>Step 4</i> .                                                                                                    |
| 16   | Verify that the screen's information is correct. Verify that the amount of claims selected equals the total check amount entered in <i>Step 9</i> . If necessary, the total check/wire transfer amount can be adjusted at this time by entering the correct total in the <b>Amount</b> field.                                                                                                    |
| 17   | Verify the expenditure's control/sequence number(s) in the <b>Seq</b> (Sequence) field(s) and the corresponding dollar amount(s) in the <b>Amt</b> (Amount) field(s).                                                                                                    |
|      | <b>Important Note</b> : Up to 13 items may be selected for a vendor check and up to 40 items may be selected for a wire transfer.                                                                                                    |
|      | Open items that can be paid with a manual vendor check/wire transfer print on the <i>Open Payables Report</i> . The <i>Open Payables Report</i> provides the vendor number and sequence number information. Refer to the <i>Financial Accounting and Reporting (FAR) System</i> <u>Operations Guide</u> , Section E: Vendor Check/Wire Transfer Processing, Topic 1: Processing Vendor Checks, Procedure B: Printing the Open Payables Report for the instructions to generate the report. |
| 18   | Verify the information displayed is correct and select <b>ENTER</b> (Enter to Process).                                                                                                    |
|      | If the information is incorrect, select $\mathbf{F16}$ (F16) to reenter the correct information.                                                                                                    |

The following screen displays when 'N' is entered in the Wire Xfer field:

| PC     | G Dist | t=8991 | Rel=1        | 8.04.0                                                                                                    | 02/22/         | /2019 PC  | CG 002                                                                                                  | SV C:\                                                                                                | DEVSYS    | C:\S       | ECOND       |      | W    | HITE   |        | _ |       | $\times$ |
|--------|--------|--------|--------------|----------------------------------------------------------------------------------------------------|----------------|-----------|----------------------------------------------------------------------------------------------------|----------------------------------------------------------------------------------------------------|-----------|------------|-------------|------|------|--------|--------|---|-------|----------|
|        |        |        |              |                                                                                                    | E              | inter H   | lanua]                                                                                                  | Cheo                                                                                                  | ck / W    | ire        | Trans       | fer  |      |        |        |   | EXP13 | 99       |
| Wire X | fer    | : N    | Banl<br>Date | k: BK<br>e: 3                                                                                                 | 02<br>/01/20   | 0<br>19 A | Checki<br>Amount                                                                                        | ::                                                                                                    | 13<br>447 | Ve<br>6.33 | endor:<br>B | 62   | 40 L | JENDOR | 006240 | 1 |       |          |
|        |        |        | Tota         | al Am                                                                                                    | ount S         | electe    | ed:                                                                                                    | 4,1                                                                                                   | 476.33    | I          | tem Co      | unt: | 13   | 3      |        |   |       |          |
|        |        |        | Seq :        | Payab<br>9443<br>9445<br>9447<br>9449<br>9453<br>9453<br>9453<br>9453<br>9457<br>9459<br>9463<br>9465<br>9467 | les li<br>Amt: | quidat    | ed ar<br>691.2<br>18.5<br>404.4<br>501.2<br>273.9<br>774.4<br>492.1<br>515.8<br>271.6<br>497.7<br>595.7 | nd ami<br>15<br>18-<br>17<br>18-<br>19-<br>19-<br>19-<br>19-<br>19-<br>19-<br>19-<br>19-<br>19-<br>19 | ount f    | or (       | each.       |      |      |        |        |   |       |          |
|        | F12    | to I   | Post         |                                                                                                    | F16            | to Ref    | Inter                                                                                                   | 'Exit                                                                                                 |           |            |             |      |      |        |        |   |       |          |
|        | F1     |        |              |                                                                                                    | F5             |           | F7                                                                                                    |                                                                                                    | F9        | F10        |             | F12  |      |        |        |   | 19.01 | . 99     |
|        |        |        |              |                                                                                                    |                |           |                                                                                                    |                                                                                                    |           |            |             |      |      |        |        |   |       |          |

Note that a maximum of 13 items may be selected for a vendor check

The following screen displays when 'Y' is entered in the Wire Xfer field:

| A P  | CG Dist | =899 | 1 Rel    | =18.0      | 4.00         | 02/22/     | 2019  | PCG 002        | sv c       | :\DEVSYS    | C:\S       | ECOND | )     | V  | /HITE |        |     | — |       | $\times$ |
|------|---------|------|----------|------------|--------------|------------|-------|----------------|------------|-------------|------------|-------|-------|----|-------|--------|-----|---|-------|----------|
|      |         |      |          |            |              | E          | nter  | Manua          | al Ch      | eck / W     | lire       | Trans | sfer  |    |       |        |     |   | EXP13 | 800      |
| Wire | Xfer    | : Y  | Ba<br>Da | nk:<br>te: | BK 02<br>370 | 2<br>91/20 | 19    | Wxfer<br>Amour | *#:<br>nt: | 2381<br>687 | Ve<br>3.37 | ndor  | 62    | 40 | VENDO | R 0062 | 240 |   |       |          |
|      |         |      | То       | tal        | Amou         | int S      | elect | ed:            | 6          | ,873.37     | It         | em Co | ount: | 3  | 5     |        |     |   |       |          |
|      |         |      |          | Pau        | Jable        | s li       | guida | ated a         | and a      | mount f     | or e       | ach.  |       |    |       |        |     |   |       |          |
|      |         |      | Seq:     | 941        | 43 A         | hmt:       |       | 691.           | .25        | Se          | q: 9       | 483   | Amt:  |    | 250   | .90    |     |   |       |          |
|      |         |      | 1.1      | 944        | 45           |            |       | 18.            | 58-        |             | ' g        | 485   |       |    | 1 08  | .46-   |     |   |       |          |
|      |         |      |          | 944        | 47           |            |       | 404.           | 07         |             | g          | 487   |       |    | 387   | .74    |     |   |       |          |
|      |         |      |          | 944        | 19           |            |       | 31.            | 40-        |             | 9          | 489   |       |    | 102   | . 48   |     |   |       |          |
|      |         |      |          | 945        | 51           |            |       | 501.           | 24         |             | ģ          | 491   |       |    | 32    | .33-   |     |   |       |          |
|      |         |      |          | 945        | 53           |            |       | 273.           | .96        |             | ģ          | 493   |       |    | 205   | .25    |     |   |       |          |
|      |         |      |          | 945        | 55           |            |       | 774.           | 41         |             | 9          | 495   |       |    | 159   | . 89   |     |   |       |          |
|      |         |      |          | 945        | 57           |            |       | 492.           | .75        |             | 9          | 497   |       |    | 2     | .80-   |     |   |       |          |
|      |         |      |          | 945        | 59           |            |       | 515.           | .83        |             | 9          | 499   |       |    | 368   | .98    |     |   |       |          |
|      |         |      |          | 946        | 51           |            |       | 271.           | 62-        |             | 9          | 5 01  |       |    | 26    | .70    |     |   |       |          |
|      |         |      |          | 946        | 53           |            |       | 457.           | .76        |             | 9          | 5 03  |       |    | 23    | .18-   |     |   |       |          |
|      |         |      |          | 946        | 55           |            |       | 90.            | .93        |             | 9          | 5 05  |       |    | 5     | .52-   |     |   |       |          |
|      |         |      |          | 946        | 57           |            |       | 595.           | .73        |             | 9          | 5 07  |       |    | 172   | .33    |     |   |       |          |
|      |         |      |          | 946        | 59           |            |       | 39.            | 50-        |             | 9          | 5 89  |       |    | 206   | .78    |     |   |       |          |
|      |         |      |          | 947        | 71           |            |       | 300.           | .26        |             | 9          | 9511  |       |    | 57    | .43    |     |   |       |          |
|      |         |      |          | 947        | 73           |            |       | 91.            | 07         |             |            |       |       |    |       |        |     |   |       |          |
|      |         |      |          | 947        | 75           |            |       | 10.            | 24-        |             |            |       |       |    |       |        |     |   |       |          |
|      |         |      |          | 947        | 77           |            |       | 239.           | .35        |             |            |       |       |    |       |        |     |   |       |          |
|      |         |      |          | 947        | 79           |            |       | 182.           | .70        |             |            |       |       |    |       |        |     |   |       |          |
|      |         |      |          | 948        | 31           |            |       | 131.           | 99-        |             |            |       |       |    |       |        |     |   |       |          |
|      |         |      |          |            |              |            |       |                |            |             |            |       |       |    |       |        |     |   |       |          |
|      |         |      |          |            |              |            |       |                |            |             |            |       |       |    |       |        |     |   |       |          |
|      | F12     | to   | Post     |            |              |            |       |                |            |             |            |       |       |    |       |        |     |   |       |          |
|      |         |      |          |            |              | F16        | to Re | Enter          | /Exi       | t           |            |       |       |    |       |        |     |   |       |          |
|      | F1      |      |          |            |              | F5         |       | F7             |            | F9          | F10        |       | F12   |    |       |        | 1   |   | 19.01 | .00      |
|      |         |      |          |            | -            | _          |       |                |            |             |            |       |       |    |       |        | 1   |   |       |          |
| F16  |         |      |          |            |              |            |       |                |            |             |            |       |       |    |       |        |     |   |       |          |

Note that a maximum of 40 items may be selected for a wire transfer

Georgia Department of Education March 18, 2021 • 2:01 PM • Page 12 of 55 All Rights Reserved.

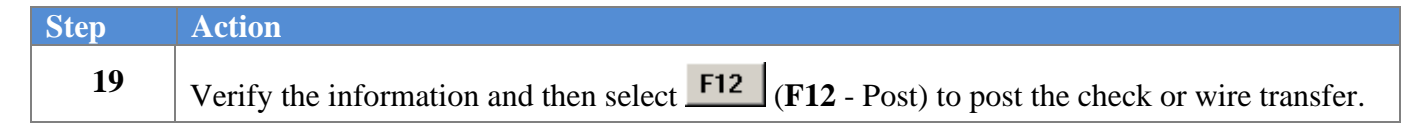

| A   | PC  | G Dis    | t=8 | 991 | Rel=     | 18.04 | 1.00     | 02/2 | 2/20<br>Ent | )19 F<br><b>ter</b> | PCG 0<br>Man | 02<br>ua1 | SV ( | C:\DE | VSY: | S C:<br>Wire | ∖SECO   | OND | fer  |    | WHI | TE   |     |    | -   | _   | EXP  | 136 | ×  |
|-----|-----|----------|-----|-----|----------|-------|----------|------|-------------|---------------------|--------------|-----------|------|-------|------|--------------|---------|-----|------|----|-----|------|-----|----|-----|-----|------|-----|----|
| Wir | e X | Kfer     | :   | M   | Bai      | ık:   |          |      |             |                     | Che          | ck#       |      |       |      |              | Vend    | or: |      |    |     |      |     |    |     |     |      |     |    |
|     |     |          |     |     |          |       |          |      |             |                     |              |           |      |       |      |              |         |     |      |    |     |      |     |    |     |     |      |     |    |
|     |     |          |     |     |          |       |          |      |             |                     |              |           |      |       |      |              |         |     |      |    |     |      |     |    |     |     |      |     |    |
|     |     |          |     |     |          |       |          |      |             |                     |              |           |      |       |      |              |         |     |      |    |     |      |     |    |     |     |      |     |    |
|     |     |          |     |     |          |       |          |      |             |                     |              |           |      |       |      |              |         |     |      |    |     |      |     |    |     |     |      |     |    |
|     |     |          |     |     |          |       |          |      |             |                     |              |           |      |       |      |              |         |     |      |    |     |      |     |    |     |     |      |     |    |
|     |     |          |     |     |          |       |          |      |             |                     |              |           |      |       |      |              |         |     |      |    |     |      |     |    |     |     |      |     |    |
|     |     |          |     |     |          |       |          |      |             |                     |              |           |      |       |      |              |         |     |      |    |     |      |     |    |     |     |      |     |    |
|     |     |          |     |     |          |       |          |      |             |                     |              |           |      |       |      |              |         |     |      |    |     |      |     |    |     |     |      |     |    |
|     |     |          |     |     |          |       |          |      |             |                     |              |           |      |       |      |              |         |     |      |    |     |      |     |    |     |     |      |     |    |
|     |     |          |     |     |          |       |          |      |             |                     |              |           |      |       |      |              |         |     |      |    |     |      |     |    |     |     |      |     |    |
|     |     |          |     |     |          |       |          |      |             |                     |              |           |      |       |      |              |         |     |      |    |     |      |     |    |     |     |      |     |    |
|     | •   | EN<br>F1 | TE  | 3 = | Cor      | tin   | ue,      | F16  | 5 =         | Exi                 | t<br>F7      |           |      | Ē     | 9    | E10          |         |     | F12  | 1  |     |      | 1   | 1  |     |     | 19.  | 01. | 99 |
| €   |     |          |     |     |          |       |          |      |             |                     |              |           |      |       |      |              |         |     |      |    |     |      |     |    |     |     |      |     |    |
|     | A   | cti      | or  | l   |          |       |          |      |             |                     |              |           |      |       |      |              |         |     |      |    |     |      |     |    |     |     |      |     |    |
|     | C   | مام      | ct  | F1  | <u>ج</u> |       | F1       | 6    | E.          | vit)                | to           | rot       | 1110 | n te  |      | he           | Fin     | an  | rial |    |     | 111+ | ina | L. | Ro  | 101 | rtin |     | Ve |
|     | P   | ro       | ces | ssi | ng       | Me    | nu<br>nu |      |             | ιι <i>)</i>         | 10           | 101       | ui.  | 11 11 | วน   |              | i i i i | un  | .iui | лι | 100 | ıııl | ing | a. | nep | ,01 | un   | 5 - | ve |
|     |     |          |     |     | -        |       |          |      |             |                     |              |           |      |       |      |              |         |     |      |    |     |      |     |    |     |     |      |     |    |

| 🔲 PCG Di                  | st=8991        | Rel=14.02.00 07/07/2014 PCW 001 SV C:\DEVSYS C:\SECOND            | WHITE          | _ & ×         |
|---------------------------|----------------|-------------------------------------------------------------------|----------------|---------------|
|                           |                | Financial Accounting & Reporting                                  |                | CHOOP         |
|                           | FKey           | Vendor Check Processing                                           |                |               |
|                           | 1              | Print Open Payables Report                                        |                |               |
|                           | 2              | Select/Deselect Payables for Payment - Vendor/All                 |                |               |
|                           | 3              | Select/Deselect Payables for Payment - Individual                 |                |               |
|                           | 4              | Print Selected Payables Report                                    |                |               |
|                           | 5              | Check Menu                                                        |                |               |
|                           | 7              | Enter Manual Charlettina Transfer                                 |                |               |
|                           | 8              | Unier Manual CheckWire Transfer                                   |                |               |
|                           | 31             | Print Preliminary Manual/Void Register                            |                |               |
|                           | 9              | Print Manual/Void Register & Register of Payments                 |                |               |
|                           | 11             | Check Reconciliation Menu                                         |                |               |
|                           | 12             | Wire Transfer Reconciliation Menu                                 |                |               |
|                           |                |                                                                   |                |               |
|                           | 14             | <ul> <li>Display/Add Active Checks to Master</li> </ul>           |                |               |
|                           |                |                                                                   |                |               |
|                           |                |                                                                   |                |               |
|                           |                |                                                                   |                |               |
|                           |                |                                                                   |                |               |
|                           |                |                                                                   |                |               |
| Master <sup>User</sup> li | ist            |                                                                   |                |               |
| F16 CHE                   | 3 Vortz        | PAY VEND                                                          |                |               |
|                           |                |                                                                   |                |               |
| Ac                        | ction          |                                                                   |                |               |
|                           |                | <u></u>                                                           |                |               |
| Se                        | lect <u>F1</u> | $\mathbf{F16} - \mathbf{Exit}$ ) to return to the <i>Financia</i> | l Accounting & | Reporting Mas |
| or                        | select         | Master (Master) to return to the Business                         | nulications Ma | stor Monu     |
| 101                       | SCICCI         | (master) to return to the Dusiness F                              | тррисанонь та  | sier menu.    |

# **Procedure B: Voiding Vendor Checks or Wire Transfers**

# **B1.** Voiding Vendor Checks/Wire Transfers Entered Against Expenditures

| Financial Accounting & Reporting MASTEI<br>FKey Master Menu<br><br>1 Budget Account Master Menu<br>2 Purchase Order Processing Menu<br>3 Claim Processing Menu<br>4 Vendor Check Processing Menu<br>5 Revenue Account Master Menu<br>6 Accounts Receivable Processing Menu<br>7 Receipt Processing Menu<br>8 Cash Management & Investment Management Menu<br>9 Financial Reporting & Month/Yr-End Close Menu                                                           | <u>- 8 ×</u> |
|----------------------------------------------------------------------------------------------------|--------------|
| FKey       Master Menu         1          1          2          Purchase Order Processing Menu         3          3          Claim Processing Menu         4          5          6          6          7          8          9          9          10       Anoth/Yr-End Close Menu                                                                                                    | R1           |
| <ul> <li>1 Budget Account Master Menu</li> <li>2 Purchase Order Processing Menu</li> <li>3 Claim Processing Menu</li> <li>4 Vendor Check Processing Menu</li> <li>5 Revenue Account Master Menu</li> <li>6 Accounts Receivable Processing Menu</li> <li>7 Receipt Processing Menu</li> <li>8 Cash Management &amp; Investment Management Menu</li> <li>9 Financial Reporting &amp; Month/Yr-End Close Menu</li> </ul>                                                  |              |
| <ul> <li>2 Buuget Account Master Menu</li> <li>2 Purchase Order Processing Menu</li> <li>3 Claim Processing Menu</li> <li>4 Vendor Check Processing Menu</li> <li>5 Revenue Account Master Menu</li> <li>6 Accounts Receivable Processing Menu</li> <li>7 Receipt Processing Menu</li> <li>8 Cash Management &amp; Investment Management Menu</li> <li>9 Financial Reporting &amp; Month/Yr-End Close Menu</li> <li>10 Account Master Description File Mean</li> </ul> |              |
| <ul> <li>3 Claim Processing Menu</li> <li>4 Vendor Check Processing Menu</li> <li>5 Revenue Account Master Menu</li> <li>6 Accounts Receivable Processing Menu</li> <li>7 Receipt Processing Menu</li> <li>8 Cash Management &amp; Investment Management Menu</li> <li>9 Financial Reporting &amp; Month/Yr-End Close Menu</li> <li>10 Account Master Description File Mean</li> </ul>                                                                                 |              |
| <ul> <li>4 Vendor Check Processing Menu</li> <li>5 Revenue Account Master Menu</li> <li>6 Accounts Receivable Processing Menu</li> <li>7 Receipt Processing Menu</li> <li>8 Cash Management &amp; Investment Management Menu</li> <li>9 Financial Reporting &amp; Month/Yr-End Close Menu</li> <li>10 Account Master Description File Mean</li> </ul>                                                                                                    |              |
| <ul> <li>5 Revenue Account Master Menu</li> <li>6 Accounts Receivable Processing Menu</li> <li>7 Receipt Processing Menu</li> <li>8 Cash Management &amp; Investment Management Menu</li> <li>9 Financial Reporting &amp; Month/Yr-End Close Menu</li> </ul>                                                                                                    |              |
| <ul> <li>6 Accounts Receivable Processing Menu</li> <li>7 Receipt Processing Menu</li> <li>8 Cash Management &amp; Investment Management Menu</li> <li>9 Financial Reporting &amp; Month/Yr-End Close Menu</li> <li>10 Account Master Description File Mean</li> </ul>                                                                                                    |              |
| <ul> <li>7 Receipt Processing Menu</li> <li>8 Cash Management &amp; Investment Management Menu</li> <li>9 Financial Reporting &amp; Month/Yr-End Close Menu</li> <li>10 Account Master Description File Mean</li> </ul>                                                                                                    |              |
| <ul> <li>8 Cash Management &amp; Investment Management Menu</li> <li>9 Financial Reporting &amp; Month/Yr-End Close Menu</li> <li>10 Account Master Description File Mean</li> </ul>                                                                                                    |              |
| 9 Financial Reporting & Month/Yr-End Close Menu                                                                                                    |              |
|                                                                                                    |              |
| Account Master Description File Menu                                                                                                    |              |
| 11 General Ledger Account Master Menu                                                                                                    |              |
| 12 Year End Processing Menu                                                                                                    |              |
| 13 Special Functions Menu                                                                                                    |              |
| 14 Vendor Master Menu                                                                                                    |              |
| 15 Source Master Menu                                                                                                    |              |
|                                                                                                    |              |
| <u>20</u> File Reorganization                                                                                                    |              |
|                                                                                                    |              |
|                                                                                                    |              |
| ter Userlist 13.04.                                                                                                    | .00          |
|                                                                                                    |              |
|                                                                                                    |              |
| Action                                                                                                    |              |
| Select 4 (E4 Vender Cheels Dreesesing Menu)                                                                                                    |              |

|           | PCG Dist=8991 Rel=14.02.00                                | 07/07/2014 PCW 001 SV C:\DEVSYS C:\SECOND                                                                                         | WHITE | _ & × |
|-----------|-----------------------------------------------------------|----------------------------------------------------------------------------------------------------|-------|-------|
|           |                                                           | Financial Accounting & Reporting                                                                                                  |       | CHOOP |
|           | FKey<br>                                                  | Vendor Check Processing                                                                                                    |       |       |
|           | 1Print Ope2Select/De3Select/De4Print Select/De            | n Payables Report<br>select Payables for Payment - Vendor/All<br>select Payables for Payment - Individual<br>cted Payables Report |       |       |
|           | 5 Check Me                                                | nu                                                                                                    |       |       |
|           | 7 Enter Ma<br>8 Void Vend<br>31 Print Prel<br>9 Print Man | nual Check/Wire Transfer<br>lor Check/Wire Transfer<br>iminary Manual/Void Register<br>ual/Void Register & Register of Payments   |       |       |
|           | 12 Check He<br>12 Wire Tra                                | conciliation Menu<br>sfer Reconciliation Menu                                                                                     |       |       |
|           | _14 Display/A                                             | dd Active Checks to Master                                                                                                    |       |       |
|           |                                                           |                                                                                                    |       |       |
|           |                                                           |                                                                                                    |       |       |
|           |                                                           |                                                                                                    |       |       |
| M3<br>F16 | ster Userlist PAY KEND                                    |                                                                                                    |       |       |
|           | Action                                                    |                                                                                                    |       |       |
| 2         | Select 8 (F8 -                                            | Void Vendor Check/Wire Transfe                                                                                                    | er).  |       |

| PCG Dist=8991                    | Rel=14.02        | 2.00 07/07                  | /2014 PC | W 001 9 | 5V C:\DEV9 | 9 <b>75 C</b> ; | SECOND                  | W        | /HITE    |         | _ 8 ×        |
|----------------------------------|------------------|-----------------------------|----------|---------|------------|-----------------|-------------------------|----------|----------|---------|--------------|
|                                  |                  | V                           | oid Ven  | idor Ch | eck / W    | ire Tı          | ansfer                  |          |          |         | EXP1700      |
| Wire xfer:<br>Vendor:<br>Amount: | <u>н</u> В       | ank :                       |          | Check   | #:         |                 | Issue dato<br>Void dato | e:<br>e: |          |         |              |
|                                  |                  |                             |          |         |            |                 |                         |          |          |         |              |
|                                  |                  |                             |          |         |            |                 |                         |          |          |         |              |
|                                  |                  |                             |          |         |            |                 |                         |          |          |         |              |
|                                  |                  |                             |          |         |            |                 |                         |          |          |         |              |
| ENTER =                          | Contin           | ue, F16<br>F5               | = Exit   |         |            |                 | F12<br>F28              |          | F15      | _       | 14.02.00     |
| Action                           |                  |                             |          |         |            |                 |                         |          |          |         |              |
| For Che                          | ecks: ]          | Enter o<br>E <b>nter</b> ). | r verif  | y the   | entry o    | of N            | (No) in t               | he V     | Vire Xf  | er (Wir | e Transfer)  |
|                                  | re Tra<br>Enter) | nnsfers                     | Ent:     | ter Y   | (Yes)      | in tl           | ne Wire                 | Xfe      | er (Wire | e Trans | fer) field a |

|          | PG Dist=8991 Rel=18.04.00 02/22/2019 PCG 002 SV C\DEVSYS C\SECOND WHITE — Uoid Uendor Check / Wire Transfer          Wire xfer: Y       Bank:       Wxfer #:       Issue date:         Uendor:        Joid date:                                                                                                    | □ ×<br>EXP1700                      |
|----------|----------------------------------------------------------------------------------------------------|-------------------------------------|
| EN<br>F1 | ENTER = Continue, F16 = Exit         Image: F1       F5       F1       F12       F15         Image: F1       F5       F1       F12       F15         Image: F1       F5       F1       F12       F15         Image: F1       F15       F12       F15         Image: F1       F15       F12       F15         Image: F1       F15       F15       F12       F15         Image: F1       F15       F15       F15       F15         Image: F1       F15       F15       F15       F15         Image: F1       F15       F15       F15       F15         Image: F1       F15       F15       F15       F15         Image: F1       F15       F15       F15       F15         Image: F1       F15       F15       F15       F15         Image: F1       F15       F15       F15       F15         Image: F1       F15       F15       F15       F15         Image: F1       F15       F15       F15       F15         Image: F1       F15       F15       F15       F15         Image: F1       F15       F15       F                                                                                                    | 19.01.00                            |
| Step     | Action                                                                                                    |                                     |
| 4        | Enter or select the drop-down selection icon within the <b>Bank</b> field t code.                                                                                                    | o choose the bank                   |
| 5        | Enter or select the drop-down selection icon within the <b>Check</b> # (Check to choose the appropriate check or wire transfer number to void.<br>If Step 3's entry is <b>Y</b> (Yes), the field's name will be <b>Wxfer</b> # (Wire Transfer Transfer | neck Number) field<br>sfer Number). |
| 6        | Select (Enter).<br>For on-line help instructions, select (F28 - Help) for additional                                                                                                    | information.                        |

|              | PCG Dist=8991 Rel=18.04.00 02/22/2019 PCG 002 SV C:\DEVSYS C:\SECOND WHITE - X<br>Hold Hender Check / Mire Transfer                                                                                                    |                   |
|--------------|----------------------------------------------------------------------------------------------------|-------------------|
|              | Wire xfer: Y Bank: BK02 Wxfer #: 2382<br>Vendor: <u>6240</u> VENDOR 006240 Issue date: 3/04/2019<br>Amount: <u>6,873.37</u> Void date:                                                                                                    |                   |
|              | NOTE: WHEN A VENDOR CHECK OR WIRE TRANSFER IS VOIDED, THE CLAIM STATUS<br>Associated with the cancelled check or wire transfer is changed<br>FROM 'Closed' to 'Open'.                                                                                                    |                   |
| ENTER<br>F16 | Enter=Process       F17=PrtScrn       F28=Help       F16=ReEnter/Exit         Image: F1       F5       F1       F12       F15         Image: F28       F15       F15       F10       F10                                                                                                    |                   |
| Step         | Action                                                                                                    |                   |
| 7            | Enter or verify the vendor's number in the <b>Vendor</b> field.                                                                                                    |                   |
| 8            | Enter or verify the dollar amount the <b>Amount</b> field.                                                                                                    |                   |
| 9            | Enter the void date (MM/DD/CCYY) in the <b>Void date</b> field.<br><i>The void date entered may not be a date earlier than the issue date of the vendor checkwire transfer.</i>                                                                                                    | k or              |
| 10           | Select (Enter) to process.                                                                                                    |                   |
|              | If the information is incorrect select <b>FIS</b> ( <b>F16</b> ) to reenter the correct information                                                                                                    |                   |
|              | $\mathbf{F}_{\mathbf{F}} = \mathbf{F}_{\mathbf{F}} = $ |                   |
|              | For on-line help instructions, select $(\mathbf{F28} - \text{Help})$ for additional information.                                                                                                    |                   |
|              | Select (F3 – Print this data) to obtain a screen print of the <i>Void Vendor Check / Transfer</i> screen. The screen print file will be available in the print queue with the nam ' <i>PSCNnnnn</i> '.                                                                                                    | <i>Wire</i><br>ne |

|      | Image: Note of the second second s |    |
|------|----------------------------------------------------------------------------------------------------|----|
|      |                                                                                                    |    |
|      | Wire xfer: Y Bank: BK02 Wxfer #: 2382<br>Vendor: 6240 VENDOR 006240 Issue date: 3/04/2019<br>Amount: 6,873.37 Void date: 3/05/2019                                                                                                    |    |
|      | Payables liquidated and amount for each.         Seq:       9373 Amt:       595.73       Seq:       9413 Amt:       2.80-         9375       90.93       9415       159.09         9377       457.76       9417       205.25         9379       271.62-       9419       32.33-         9381       515.83       9421       102.48         9383       492.75       9423       387.74         9385       774.41       9425       108.46-         9387       273.96       9427       250.90         9389       501.24       9429       131.99-         9391       31.40-       9431       182.70         9393       404.07       9433       239.35         9395       18.58-       9435       10.24-         9397       691.25       9437       91.07         9399       57.43       9439       300.26         9401       206.78       9441       39.50-         9403       172.33       9449       39.50-         9405       5.52-       9407       23.18-         9409       26.70       9411       368.98                                                                                                    |    |
|      | F1     F5     F10=ReEnter/Exit       F12     F15       F13     F10                                                                                                    |    |
| Step | Action                                                                                                    |    |
| 11   | Select <b>F12</b> ( <b>F12</b> - Post).<br><u>Important Note</u> : Up to 13 items may be displayed for a vendor check and up to 40 item may be displayed for a wire transfer.                                                                                                    | ms |
|      | If the information is incorrect, select $FIG$ (F16) to reenter the correct information.<br>"Waiting for Locked Record" briefly displays.                                                                                                    |    |
| 12   | If the <i>void</i> and <i>paid</i> dates are the same, proceed to <i>Step 15</i> .<br>If the <i>void</i> date is other than the <i>paid</i> date, proceed to <i>Step 13</i> .                                                                                                    |    |

If the *void* date is other than the *paid* date, the following screen displays:

| 1   | PCG Dist=8991 Rel=18.04.00 02/22/2019 PCG 002 SV C:\DEVSYS C:\SECOND         WHITE         —         —         —         —         —         —         —         EXP1789                                                                                                    |
|-----|----------------------------------------------------------------------------------------------------|
|     | Void Vendor Check / Wire Transfer                                                                                                    |
|     | * * FOR YOUR INFORMATION * *                                                                                                    |
|     | You are attempting to void a check or wire transfer issued on 3/04/2019<br>with a void date of 3/05/2019. If you proceed with these dates being<br>different, the following will occur:                                                                                                    |
|     | <ol> <li>The original claim(s) will remain paid, cross-referencing the<br/>new claim(s) described in items 2 and 3.</li> </ol>                                                                                                    |
|     | 2. A negative claim(s) will be generated showing negative amounts,<br>with the claim date and payment date the same as the void date you<br>entered. This claim(s) will reference the original claim seq#.                                                                                                    |
|     | 3. Another claim will be generated which looks like the original claim<br>except the claim date will now be the same as the void date you<br>entered. This claim will also reference the original claim seq#.                                                                                                    |
|     | 4. If you are going to reissue this check or a new check it will have<br>to be entered manually against the newly generated claim(s).                                                                                                    |
|     | 5. If you are not going to reissue this check, or a new check, you must cancel the newly generated claim.                                                                                                    |
|     |                                                                                                    |
|     |                                                                                                    |
|     |                                                                                                    |
| F   | T Return to previous screen, F5 Post using dates entered                                                                                                    |
|     | Image: Window Strategy Strategy |
| F16 |                                                                                                    |
|     | Action                                                                                                    |
|     | at F5 me a training                                                                                                    |
|     | Select $[\mathbf{F5} - \text{Post using dates entered}]$ .                                                                                                    |
|     | If a <i>void</i> date other than the <i>paid</i> date is used. PCGenesis displays the <i>Void Vendor</i>                                                                                                    |
|     | If a vota date other than the part date is used, i e concerts displays the vota verticer                                                                                                    |
|     | <i>Check/Wire Transfer – Differing Dates Warning Screen</i> , and identifies the effects of                                                                                                    |
|     | <i>Check/Wire Transfer – Differing Dates Warning Screen</i> , and identifies the effects of continuing as follows:                                                                                                    |
|     | <ul> <li><i>Check/Wire Transfer – Differing Dates Warning Screen</i>, and identifies the effects of continuing as follows:</li> <li>When voided with a different date, the original expenditure remains as is, with a <i>nai</i>.</li> </ul>                                                                                                    |
|     | <ul> <li><i>Check/Wire Transfer – Differing Dates Warning Screen</i>, and identifies the effects of continuing as follows:</li> <li>When voided with a different date, the original expenditure remains as is, with a <i>pai</i> status, cross-referencing the new claim(s) described below.</li> </ul>                                                                                                    |
|     | <ul> <li><i>Check/Wire Transfer – Differing Dates Warning Screen</i>, and identifies the effects of continuing as follows:</li> <li>When voided with a different date, the original expenditure remains as is, with a <i>pai</i> status, cross-referencing the new claim(s) described below.</li> <li>A reversing expenditure will be created with a negative (-) amount and a <i>Paid</i> status</li> </ul>                                                                                                    |
|     | <ul> <li><i>Check/Wire Transfer – Differing Dates Warning Screen</i>, and identifies the effects of continuing as follows:</li> <li>When voided with a different date, the original expenditure remains as is, with a <i>pain</i> status, cross-referencing the new claim(s) described below.</li> <li>A reversing expenditure will be created with a negative (-) amount and a <i>Paid</i> status with the claim date and payment date the same as the void date indicated. PCGenesities and the same as the void date indicated.</li> </ul>                                                                                                    |
|     | <ul> <li><i>Check/Wire Transfer – Differing Dates Warning Screen</i>, and identifies the effects of continuing as follows:</li> <li>When voided with a different date, the original expenditure remains as is, with a <i>pai</i> status, cross-referencing the new claim(s) described below.</li> <li>A reversing expenditure will be created with a negative (-) amount and a <i>Paid</i> status with the claim date and payment date the same as the void date indicated. PCGenesit will identify the original check number and will reference the original sequence number.</li> </ul>                                                                                                    |
|     | <ul> <li><i>Check/Wire Transfer – Differing Dates Warning Screen</i>, and identifies the effects of continuing as follows:</li> <li>When voided with a different date, the original expenditure remains as is, with a <i>pai</i> status, cross-referencing the new claim(s) described below.</li> <li>A reversing expenditure will be created with a negative (-) amount and a <i>Paid</i> status with the claim date and payment date the same as the void date indicated. PCGenesis will identify the original check number and will reference the original sequence num</li> <li>PCGenesis creates a new expenditure with an <i>open</i> status, which looks like the original</li> </ul>                                                                                                    |
|     | <ul> <li><i>Check/Wire Transfer – Differing Dates Warning Screen</i>, and identifies the effects of continuing as follows:</li> <li>When voided with a different date, the original expenditure remains as is, with a <i>pai</i> status, cross-referencing the new claim(s) described below.</li> <li>A reversing expenditure will be created with a negative (-) amount and a <i>Paid</i> status with the claim date and payment date the same as the void date indicated. PCGenesis will identify the original check number and will reference the original sequence num</li> <li>PCGenesis creates a new expenditure with an <i>open</i> status, which looks like the original claim except the claim date will now be the same as the void date indicated. This</li> </ul>                                                                                                    |
|     | <ul> <li><i>Check/Wire Transfer – Differing Dates Warning Screen</i>, and identifies the effects of continuing as follows:</li> <li>When voided with a different date, the original expenditure remains as is, with a <i>pai</i> status, cross-referencing the new claim(s) described below.</li> <li>A reversing expenditure will be created with a negative (-) amount and a <i>Paid</i> status with the claim date and payment date the same as the void date indicated. PCGenesis will identify the original check number and will reference the original sequence nume</li> <li>PCGenesis creates a new expenditure with an <i>open</i> status, which looks like the original claim except the claim date will now be the same as the void date indicated. This expenditure will also reference the original claim sequence number.</li> </ul>                                                                                                    |
|     | <ul> <li><i>Check/Wire Transfer – Differing Dates Warning Screen</i>, and identifies the effects of continuing as follows:</li> <li>When voided with a different date, the original expenditure remains as is, with a <i>pai</i> status, cross-referencing the new claim(s) described below.</li> <li>A reversing expenditure will be created with a negative (-) amount and a <i>Paid</i> status with the claim date and payment date the same as the void date indicated. PCGenesis will identify the original check number and will reference the original sequence nume</li> <li>PCGenesis creates a new expenditure with an <i>open</i> status, which looks like the original claim except the claim date will now be the same as the void date indicated. This expenditure will also reference the original claim sequence number.</li> <li>The expenditures created will cross-reference the other expenditures.</li> </ul>                                                                                                    |
|     | <ul> <li>Check/Wire Transfer – Differing Dates Warning Screen, and identifies the effects of continuing as follows:</li> <li>When voided with a different date, the original expenditure remains as is, with a pai status, cross-referencing the new claim(s) described below.</li> <li>A reversing expenditure will be created with a negative (-) amount and a Paid status with the claim date and payment date the same as the void date indicated. PCGenesis will identify the original check number and will reference the original sequence num</li> <li>PCGenesis creates a new expenditure with an open status, which looks like the original claim except the claim date will now be the same as the void date indicated. This expenditure will also reference the original claim sequence number.</li> <li>The expenditures created will cross-reference the other expenditures.</li> <li>If the information is incorrect, select [F1] (F1) to reenter the correct information.</li> </ul>                                                                                                    |
|     | <ul> <li>Check/Wire Transfer – Differing Dates Warning Screen, and identifies the effects of continuing as follows:</li> <li>When voided with a different date, the original expenditure remains as is, with a part status, cross-referencing the new claim(s) described below.</li> <li>A reversing expenditure will be created with a negative (-) amount and a Paid status with the claim date and payment date the same as the void date indicated. PCGeness will identify the original check number and will reference the original sequence num</li> <li>PCGenesis creates a new expenditure with an open status, which looks like the original claim except the claim date will now be the same as the void date indicated. This expenditure will also reference the original claim sequence number.</li> <li>The expenditures created will cross-reference the other expenditures.</li> <li>If the information is incorrect, select [F1] (F1) to reenter the correct information. "Waiting for Locked Record" briefly displays.</li> </ul>                                                                                                    |

| A          | PCG Dist=8991                                                                                                    | Rel=18.04.00                                                                                                    | 02/22/2019 PC                                                                                                    | G 002 SV C:\DEVSYS                                                                                                    | C:\SECOND                                                                              | WHITE                                                                                                    | -                                                                                                    | □ ×<br>EXP1788                                                                                                    |
|------------|----------------------------------------------------------------------------------------------------|----------------------------------------------------------------------------------------------------|----------------------------------------------------------------------------------------------------|----------------------------------------------------------------------------------------------------|----------------------------------------------------------------------------------------|----------------------------------------------------------------------------------------------------|----------------------------------------------------------------------------------------------------|----------------------------------------------------------------------------------------------------|
|            |                                                                                                    |                                                                                                    |                                                                                                    | * Evnonco Detail                                                                                                    | . ***                                                                                  |                                                                                                    |                                                                                                    | CH IT OU                                                                                                    |
|            | 0)<br>1<br>2<br>3<br>4<br>5<br>6<br>7<br>8<br>9<br>10<br>11<br>12<br>13<br>14<br>15<br>16<br>17<br>18<br>19<br>20 | ld Seq#<br>9373<br>9377<br>9377<br>9381<br>9383<br>9385<br>9387<br>9389<br>9391<br>9393<br>9395<br>9397<br>9399<br>9401<br>9403<br>9405<br>9407<br>9409<br>9411 | **<br>Newly Opened<br>Claim Seq#<br>9367<br>9365<br>9363<br>9363<br>9363<br>9359<br>9357<br>9355<br>9355<br>9353<br>9351<br>9349<br>9347<br>9345<br>9343<br>9345<br>9343<br>9341<br>9349<br>9343<br>9343<br>9343<br>9343 | <pre># Expense Detail<br/>Amount<br/>595.73<br/>90.93<br/>457.76<br/>271.62-<br/>515.83<br/>492.75<br/>774.41<br/>273.96<br/>501.24<br/>31.40-<br/>404.07<br/>18.58-<br/>691.25<br/>57.43<br/>206.78<br/>172.33<br/>5.52-<br/>23.18-<br/>26.70<br/>368.98</pre> | 21<br>22<br>23<br>24<br>25<br>26<br>27<br>28<br>29<br>30<br>31<br>32<br>33<br>34<br>35 | 01d Seq#<br>9413<br>9415<br>9417<br>9421<br>9423<br>9425<br>9425<br>9425<br>9429<br>9431<br>9433<br>9435<br>9435<br>9437<br>9439<br>9441 | Newly Opened<br>Claim Seq#<br>9331<br>9329<br>9327<br>9325<br>9323<br>9321<br>9319<br>9317<br>9315<br>9313<br>9311<br>9309<br>9307<br>9305<br>9303 | Amount<br>2.80-<br>159.09<br>205.25<br>32.33-<br>102.48<br>387.74<br>108.46-<br>250.90<br>131.99-<br>182.70<br>239.35<br>10.24-<br>91.07<br>300.26<br>39.50- |
| 1TER<br>16 | F1                                                                                                    |                                                                                                    | Enter to                                                                                                    | o continue                                                                                                    | F                                                                                      | 12       28                                                                                                    | F15                                                                                                    | 19.01.00                                                                                                    |
|            | Action                                                                                                    |                                                                                                    |                                                                                                    |                                                                                                    |                                                                                        |                                                                                                    |                                                                                                    |                                                                                                    |
|            | Select                                                                                                    | NTER (EI                                                                                                    | nter) to co                                                                                                    | ntinue.                                                                                                    |                                                                                        |                                                                                                    |                                                                                                    |                                                                                                    |
|            | NOTE:<br>new ext                                                                                                  | Make s<br>enditure                                                                                                    | ure to not<br>sequence                                                                                                    | e the old exponent                                                                                                    | enditure                                                                               | sequence                                                                                                    | number(s) a                                                                                                    | nd the corr                                                                                                    |

#### If the *void* date is other than the *paid* date, the following screen displays:

| ۵    | PCG Dist=8991 Rel=18.04.00 02/22/201                                                    | 9 PCG 002 SV C:\DEVSYS C:\SECOND<br>1 Vendor Check / Wire Transfer                                                                                                    | WHITE - D<br>EXP17                              | ×<br>89         |
|------|-----------------------------------------------------------------------------------------|----------------------------------------------------------------------------------------------------|-------------------------------------------------|-----------------|
|      | Wire xfer: Y Bank:<br>Vendor:<br>Amount:                                                | Wxfer #:<br>Issue date:<br>Void date:                                                                                                    |                                                 |                 |
|      |                                                                                         |                                                                                                    |                                                 |                 |
|      |                                                                                         |                                                                                                    |                                                 |                 |
|      |                                                                                         |                                                                                                    |                                                 |                 |
|      |                                                                                         |                                                                                                    |                                                 |                 |
| ENT  | ENTER = Continue, F16 =                                                                 | xit         F12           Image: Second second se | F15 19.01                                       | - 99            |
| Step | Action                                                                                  |                                                                                                    |                                                 |                 |
| 15   | Select <b>FIG</b> ( <b>F16</b> - Ex<br>Check Processing Ment<br>To void additional vend | it) twice to return to the <i>Finan</i><br>u.<br>or check/wire transfer entries                                                                                                    | cial Accounting & Rep<br>, repeat Steps 4 - 15. | orting – Vendor |

S

| Financial Accounting & Reporting CH00P<br>FKey Vendor Check Processing<br><br><br>- Print Open Payables Report |
|----------------------------------------------------------------------------------------------------|
| FKey Vendor Check Processing<br><br>1 Print Open Payables Report                                               |
| Print Open Payables Report                                                                                     |
|                                                                                                    |
| 2 - Select/Deselect Payables for Payment - Vendor/All                                                          |
| 3 Select/Deselect Payables for Payment - Individual                                                            |
| 4 Print Selected Payables Report                                                                               |
| 5 Check Menu                                                                                                   |
| 7 Enter Manual Check/Wire Transfer                                                                             |
| 8 Void Vendor Check/Wire Transfer                                                                              |
| 31 Print Preliminary Manual/Void Register                                                                      |
| <u>9</u> Print Manual/Void Register & Register of Payments                                                     |
| 11 Check Reconciliation Menu                                                                                   |
| 12 Wire Transfer Reconciliation Menu                                                                           |
|                                                                                                    |
| 14 Display/Add Active Checks to Master                                                                         |
|                                                                                                    |
|                                                                                                    |
|                                                                                                    |
|                                                                                                    |
|                                                                                                    |
|                                                                                                    |
|                                                                                                    |
| aster Userlist                                                                                                 |
| aster Userlist                                                                                                 |
| aster Userlist Bonitor Monitor                                                                                 |
| aster         Userlist         More and and and and and and and and and and                                    |
| Action                                                                                                    |
| Action       Select     FIG     (F16 – Exit) to return to the Financial Accounting & Reporting Mas             |

# **B1.1. Examples of Vendor Claims After Void of Vendor Check/Wire Transfer**

If a *void* date other than the *paid* date is used, PCGenesis displays the *Void Vendor Check/Wire Transfer* – *Differing Dates Warning Screen*, and identifies the effects of continuing.

In this example, the original paid date is 06/30/2018. The vendor check number (# 5) is voided using a <u>different</u> date of 07/31/2018.

| A   | PC    | G Dist | =8991  | Rel=18 | 8.01.00  | 0 05/ | 25/2018 | DOD 00     | 1 SV C | :\DEVSYS       | C:\\$   | SECOND    | WHITE       |              |           |
|-----|-------|--------|--------|--------|----------|-------|---------|------------|--------|----------------|---------|-----------|-------------|--------------|-----------|
| 00  | 6 05! | 5 I    | ENDOR  | 0000   | 155      |       |         |            | E      | xpense         | /Ing    | uiry-Vend | or          |              | EXP 02 00 |
| 1   | WE ST | T FIF  | RST ST | REET   |          |       |         |            | (Remit | To:)           | Р.О     | . BÓX 124 | 4           |              | PAID      |
| AT  | LAN   | TA, (  | ia 🛛   |        |          |       | 30000   |            |        |                | ATL     | ANTA, GA  |             | 30000        |           |
| Pu  | rcha  | ase (  | Irder  | No: 🛙  | 00016    | 59    |         | Seg        | : 9996 |                |         | Claim Dt  | : 5/18/2018 | Claim Amt:   | 171.00    |
| De  | sc:   | THIS   | SISA   | DESC   | RIPT     | ION   | OF INV  | Xrei       | Seq:   | 9989           | 9988    | Disc Dt:  |             | Disc Amt:    |           |
|     | ~     | MONT   | THLY C |        | AGAI     | INST  | PO      | A/P        | Blnc:  | 421            |         | Bank: BK  | .01         | Payment: 6/3 | 30/2018   |
| K   | et:   | ABC-   | -34176 | 30-HH  | IHU1-    | -138  | 4756    | <b>F</b> + | 01.3-4 | F              |         | Check#:   | 5           | Amount:      | 1/1.00    |
|     |       |        |        | to.    | Yr<br>₄o | 100   | F Prgm  | FNCT       | UDJCT  | +CTU           | на<br>ч | at 1      |             | HMOUNT       | 1099      |
|     |       | , I    | inarye | τυ:    | 10       | 100   | 1011    | 1000       | 43200  | 1 195          | -       |           |             | 1.00         |           |
|     |       |        |        |        | 19       | 100   | 1011    | 1000       | 44222  | 195            | 4       |           |             | 2.00         |           |
|     |       |        |        |        | 18       | 100   | 1011    | 1000       | 61000  | 195            | i       | 1         |             | 4.66         |           |
|     |       |        |        |        | 18       | 100   | 1011    | 1000       | 61041  | 195            | i       | •         |             | 5.00         |           |
|     |       |        |        |        | 18       | 100   | 1011    | 1000       | 61100  | 195            | 1       |           |             | 6.00         |           |
|     |       |        |        |        | 18       | 100   | 1011    | 1000       | 61500  | 195            | 1       |           |             | 7.00         |           |
|     |       |        |        |        | 18       | 100   | 1011    | 1000       | 61608  | 195            | 1       |           |             | 8.00         |           |
|     |       |        |        |        | 18       | 100   | 1021    | 1000       | 43200  | 195            | 1       |           |             | 9.00         |           |
|     |       |        |        |        | 18       | 100   | 1021    | 1000       | 44222  | 100            | 1       |           |             | 10.00        |           |
|     |       |        |        |        | 18       | 100   | 1021    | 1000       | 44222  | 195            | 1       |           |             | 11.00        |           |
|     |       |        |        |        | 18       | 100   | 1021    | 1000       | 44300  | 100            | 1       |           |             | 12.00        |           |
|     |       |        |        |        | 18       | 100   | 1021    | 1000       | 58000  | 1 195          | 1       |           |             | 13.00        |           |
|     |       |        |        |        | 18       | 100   | 1021    | 1000       | 01000  | 1 100<br>1 100 | 1       | 1         |             | 14.00        |           |
|     |       |        |        |        | 18       | 100   | 1021    | 1000       | 61000  | 195            | 1       | 1         |             | 15.00        |           |
|     |       |        |        |        | 19       | 100   | 1021    | 1000       | 61051  | 195            | 1       | •         |             | 17 00        |           |
|     |       |        |        |        | 18       | 100   | 1021    | 1000       | 61041  | 105            | 1       |           |             | 18.00        |           |
|     |       |        |        |        | 00       | 100   | 1021    | 1000       | 01041  | 175            | •       |           |             | 10.00        |           |
|     |       |        |        |        | 00       |       |         |            |        |                |         |           |             |              |           |
|     |       |        |        |        |          |       |         |            |        |                |         |           |             |              |           |
|     |       |        |        |        |          |       |         |            |        |                |         |           |             |              |           |
|     |       |        |        |        |          |       |         |            |        |                |         |           |             |              |           |
| F   | 1=F:  | irst   | , F2=N | ext,   | F3=F     | rev   | , F4=La | st, F      | 17=Prt | Scrn           |         |           |             | F16=Reen     | ter/Exit  |
| ENT | V     | First  | Ne×t   | Prev   | Las      | t     |         |            |        |                |         | F12       |             | F15 Q        | 18.02.00  |
| F16 |       | 9      | 一一一    |        |          |       |         |            |        |                |         | Help      |             |              |           |

Original Expenditure

- In the example above, when a vendor check/wire transfer is voided with a different date, the original expenditure (9996) remains as is, with a *Paid* status, cross-referencing the new claim(s) described below.
- In the example above, the original expenditure (9996) cross-references to expenditures 9989 and 9988 shown below.
- In the example above, the original expenditure (9996) was created on 05/18/2018 and was paid with check number 5 on 06/30/2018.

| A           | PCG         | Dist=8991         | Rel=18 | 3.01.00 | 05/25/ | /2018 | DOD 00 | 1 SV C | \DEVSYS      | C:\SECON        | D               | WHITE                                   |               |           |
|-------------|-------------|-------------------|--------|---------|--------|-------|--------|--------|--------------|-----------------|-----------------|-----------------------------------------|---------------|-----------|
| 006         | 055         | VENDO             | R 0000 | 355     |        |       |        | E      | xpense.      | /Inquiry        | -Vendor         |                                         |               | EXP 02 00 |
| 1 W         | EST         | FIRST S           | TREET  |         |        |       |        | (Remit | To:)         | P.O. BO         | 1244            |                                         | 00000         | PAID      |
| Pur         | Chas        | I, GH<br>Se Arder | No •   | 30016   | 0      | 30000 | Sea    | . 0080 |              | HILHNIH<br>Clar | , 6H<br>m Dt• 3 | 7/31/2018                               | Claim Amt     | 171 88-   |
| Des         | c:          | VOID #            | 000005 | ISS     | UED 0! | 5-18- | 18Xref | F Sea: |              | Dis             | : Dt:           | ,,,,,,,,,,,,,,,,,,,,,,,,,,,,,,,,,,,,,,, | Disc Amt:     |           |
|             | R           | REF. ORI          | GINAL  | SEQ#    | : 9990 | 6     | A/P    | Blnc:  | 421          | Banl            | K: BK01         |                                         | Payment: 7/   | 31/2018   |
| Re          | f:A         | BC-3417           | 636-HH | HOI-    | 13847! | 56    |        |        |              | Che             | ck#:            | 5                                       | Amount:       | 171.00-   |
|             |             |                   |        | Yr I    | Fnd F  | Prgm  | Fnct   | Objct  | Fcty I       | B Addt'l        |                 |                                         | Amount        | 1099      |
| i           |             | Charg             | e to:  | 19      | 100    | 1011  | 1000   | 43200  | 195          | 1               |                 |                                         | 1.00          | -         |
|             |             |                   |        | 10      | 100    | 1011  | 1000   | 44222  | 195          | 1               |                 |                                         | 2.00          |           |
|             |             |                   |        | 19      | 100    | 1011  | 1000   | 61000  | 195          | 1 1             |                 |                                         | 4.00          | -         |
|             |             |                   |        | 19      | 100    | 1011  | 1000   | 61041  | 195          | 1               |                 |                                         | 5.00          | -         |
|             |             |                   |        | 19      | 100    | 1011  | 1000   | 61100  | <b>195</b> 1 | 1               |                 |                                         | 6.00          | -         |
|             |             |                   |        | 19      | 100    | 1011  | 1000   | 61500  | 195          | 1               |                 |                                         | 7.00          | -         |
|             |             |                   |        | 19      | 100    | 1011  | 1000   | 61600  | 195          | 1               |                 |                                         | 8.00          | -         |
|             |             |                   |        | 19      | 100    | 1021  | 1000   | 43200  | 195          | 1               |                 |                                         | 4.00<br>40.00 |           |
|             |             |                   |        | 10      | 100    | 1021  | 1000   | 44222  | 105          | 1               |                 |                                         | 11 00         | _         |
|             |             |                   |        | 19      | 100    | 1021  | 1000   | 44300  | 100          | 1               |                 |                                         | 12.00         | -         |
|             |             |                   |        | 19      | 100    | 1021  | 1000   | 58000  | 195          | 1               |                 |                                         | 13.00         | -         |
|             |             |                   |        | 19      | 100    | 1021  | 1000   | 61000  | 100          | 1 1             |                 |                                         | 14.00         | -         |
|             |             |                   |        | 19      | 100    | 1021  | 1000   | 61000  | 195          | 1 1             |                 |                                         | 15.00         | -         |
|             |             |                   |        | 19      | 100    | 1021  | 1000   | 61003  | 195          | 1 1             |                 |                                         | 16.00         | -         |
|             |             |                   |        | 19      | 100    | 1021  | 1000   | 01041  | 100          | 1               |                 |                                         | 17.00         | -         |
|             |             |                   |        | 66      | 199    | 1021  | 1000   | 01041  | 142          |                 |                 |                                         | 10.00         | -         |
|             |             |                   |        | 00      |        |       |        |        |              |                 |                 |                                         |               |           |
|             |             |                   |        |         |        |       |        |        |              |                 |                 |                                         |               |           |
|             |             |                   |        |         |        |       |        |        |              |                 |                 |                                         |               |           |
|             |             |                   |        |         |        |       |        |        |              |                 |                 |                                         | 544 B         |           |
| F1<br>ENTER | = 1 1 r     | ST, F2=           | Next,  | F 3=PI  | rev, I | ⊦4=La | ST, F  | 17=Prt | scrn         |                 |                 | 1 1                                     | F16=Reen      | ter/Exit  |
|             | 67 F        | irst Next         | Prev   | Last    |        |       |        |        |              |                 | F12             |                                         | F15           | 10.02.00  |
| F16         | <u>،</u>  ح |                   |        |         |        |       |        |        |              |                 | Help            |                                         |               |           |

Reversing Expenditure – Negative amount and Paid Status

- In this example, a reversing expenditure (9989) is created with a negative (-) amount and a **Paid** status, with the claim date and payment date the same as the void date indicated. PCGenesis will identify the original check number and will reference the original sequence number.
- In the example above, the reversing expenditure (9989) is created with the date of the voided check, 07/31/2018 and shows as paid on 07/31/2018.
- In the example above, the reversing expenditure (9989) references check number 5 with a negative amount of -171.00.
- In the example above, the reversing expenditure (9989) references the original expenditure (9996).

| A          | PC          | G Dist=       | 8991 | Rel=18 | 3.01.00 | 05/  | 25/2018 | DOD 00 | 1 SV C | :\DEVSYS | C:\SECONE | )          | WHITE     |           | <u> </u>  |
|------------|-------------|---------------|------|--------|---------|------|---------|--------|--------|----------|-----------|------------|-----------|-----------|-----------|
| 006        | 055         | VE            | NDOF | 0000   | 355     |      |         |        | E      | xpense   | /Inquiry- | Vendor     |           |           | EXP 02 00 |
| 1 W<br>ATI | ES I<br>Ant | FIRS<br>A. GA | 1 51 | KEET   |         |      | 30000   |        | (Remit | 10:)     | P.U. BUX  | 1244<br>GA | 3         | 6666      | UPEN      |
| Pur        | cha         | ise Or        | der  | No: (  | 00016   | 9    | 00000   | Seq    | 9988   |          | Clai      | m Dt: 7/   | 31/2018 C | laim Amt: | 171.00    |
| Des        | c:          | THIS          | IS F | DESC   | RIPT    | ION  | OF INV  | Xre    | F Seq: | 9996     | Disc      | Dt:        | D         | isc Amt:  |           |
|            |             | MONTH         | LYC  | LAIM   | AGAI    | NST  | PO      | A/P    | Blnc:  | 421      | Bank      | : BK01     | Р         | ayment:   |           |
| Re         | f:          | ABC-3         | 4176 | 636-HH | HOI-    | 138  | 4756    |        |        |          | Chec      | k#:        | A         | mount:    |           |
|            |             |               |      |        | Yr      | Fnd  | F Prgm  | Fnct   | Objet  | Fcty     | B Addt'l  |            |           | Amount    | 1099      |
|            |             | UN            | arge | ; to:  | 19      | 100  | 1011    | 1000   | 43200  | 195      | 1         |            |           | 1.00      |           |
|            |             |               |      |        | 10      | 100  | 1011    | 1000   | 44222  | 195      | 1         |            |           | 2.00      |           |
|            |             |               |      |        | 19      | 100  | 1011    | 1000   | 61000  | 195      | 1 1       |            |           | 4.00      |           |
|            |             |               |      |        | 19      | 100  | 1011    | 1000   | 61041  | 195      | 1         |            |           | 5.00      |           |
|            |             |               |      |        | 19      | 100  | 1011    | 1000   | 61100  | 195      | 1         |            |           | 6.00      |           |
|            |             |               |      |        | 19      | 100  | 1011    | 1000   | 61500  | 195      | 1         |            |           | 7.00      |           |
|            |             |               |      |        | 19      | 100  | 1011    | 1000   | 61600  | 195      | 1         |            |           | 8.00      |           |
|            |             |               |      |        | 19      | 100  | 1021    | 1000   | 43200  | 195      | 1         |            |           | 9.00      |           |
|            |             |               |      |        | 19      | 100  | 1021    | 1000   | 44222  | 100      | 1         |            |           | 10.00     |           |
|            |             |               |      |        | 19      | 100  | 1021    | 1000   | 44222  | 195      | 1         |            |           | 12 88     |           |
|            |             |               |      |        | 10      | 100  | 1021    | 1000   | 58000  | 195      | 1         |            |           | 13.00     |           |
|            |             |               |      |        | 19      | 100  | 1021    | 1000   | 61000  | 100      | i 1       |            |           | 14.00     |           |
|            |             |               |      |        | 19      | 100  | 1021    | 1000   | 61000  | 195      | 1 1       |            |           | 15.00     |           |
|            |             |               |      |        | 19      | 100  | 1021    | 1000   | 61003  | 195      | 1 1       |            |           | 16.00     |           |
|            |             |               |      |        | 19      | 100  | 1021    | 1000   | 61041  | 100      | 1         |            |           | 17.00     |           |
|            |             |               |      |        | 19      | 100  | 1021    | 1000   | 61041  | 195      | 1         |            |           | 18.00     |           |
|            |             |               |      |        | មម      |      |         |        |        |          |           |            |           |           |           |
|            |             |               |      |        | 00      |      |         |        |        |          |           |            |           |           |           |
|            |             |               |      |        |         |      |         |        |        |          |           |            |           |           |           |
|            |             |               |      |        |         |      |         |        |        |          |           |            |           |           |           |
| F1         | =Fi         | rst,          | F2=1 | lext,  | F3=P    | rev, | , F4=La | st, F  | 17=Prt | Scrn     |           |            |           | F16=Reent | ter/Exit  |
| ENTER      | 1           | First         | Ne×t | Prev   | Last    | :    |         |        |        |          |           | F12        | F19       | 2         | 18.02.00  |
| F16        |             | 6             | 偂    |        |         |      |         |        |        |          |           | Help       |           |           |           |
| F16        |             |               |      |        |         |      |         |        |        |          |           | TICIP      |           |           |           |

New Expenditure – Open Status

- In this example, PCGenesis creates a new expenditure with an *Open* status, which looks like the original claim except the claim date will now be the same as the void date indicated. This expenditure will also reference the original claim sequence number.
- In the example above, the new expenditure (9988) is created with the date of the voided check, 07/31/2018.
- In the example above, the new expenditure (9988) cross-references the original expenditure (9996).
- **<u>NOTE</u>**: To reissue this check, the new check must be entered <u>manually</u> against the newly generated claim.
- **<u>NOTE</u>**: If this check is not going to be issued, the new expenditure must be <u>cancelled</u>.

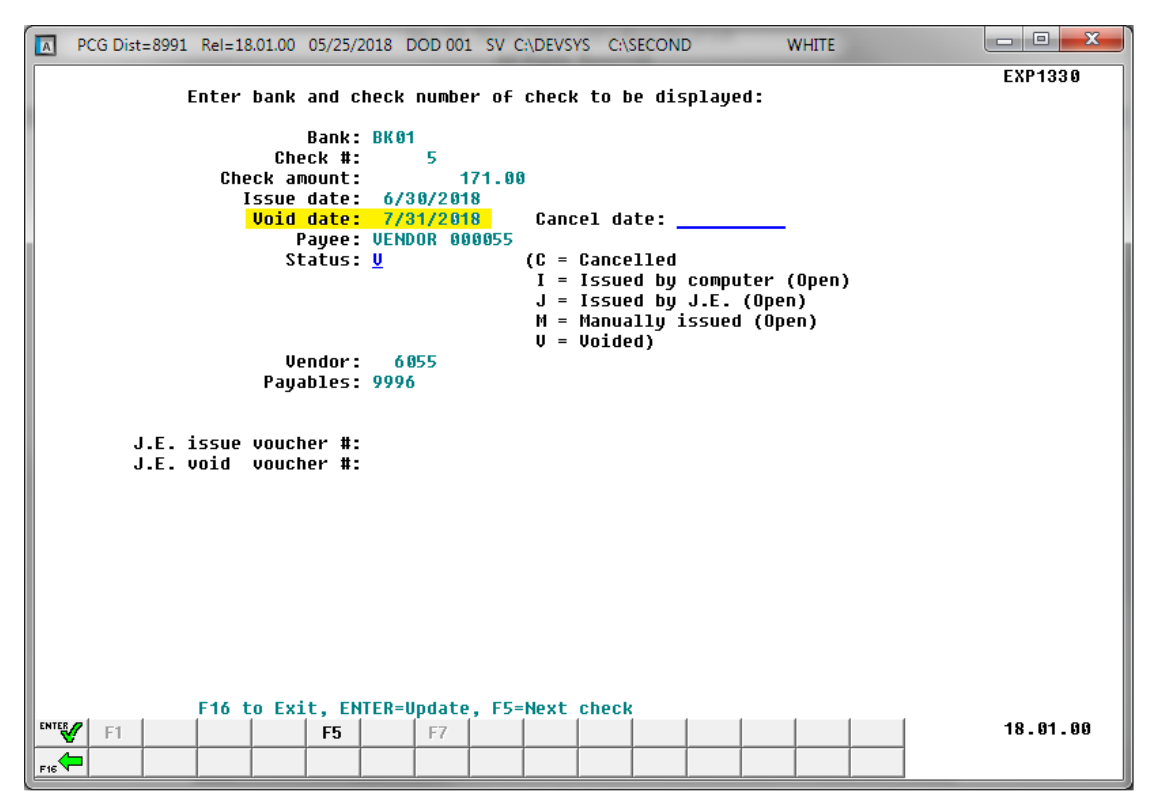

Voided Check in the Vendor Check Master File

- The voided check will appear on the *Vendor Check Master File*.
- The Original payable (9996) is referenced on the Vendor Check Master File.

| EPORT  | DATE : | 05/25/2018        | MANUAL/VOID CHECH | REGISTER                |       | PAGE          | 1            |
|--------|--------|-------------------|-------------------|-------------------------|-------|---------------|--------------|
| BANK C | CHECK# | PAYEE             | DATE              | FUND AMT.               | FUND  | ORIGIN        | -            |
| 3K01 ( | 000002 | VENDOR 000055     | 5/23/18           | 171.00<br>171.00 **     | 100-0 | A/P           |              |
| 3K01 ( | 000002 | VENDOR 000055     | 5/23/18           | 171.00-<br>171.00-**    | 100-0 | A/P           | ** VOIDED ** |
| 3K01 0 | 00005  | VENDOR 000055     | 7/31/18           | 171.00-<br>171.00-**    | 100-0 | A/P           | ** VOIDED ** |
| 3K01 ( | 002208 | VENDOR 000633     | 6/30/18           | 1,000.00<br>1,000.00 ** | 100-0 | WIRE TRANSFER |              |
| 3K06 ( | 000014 | VENDOR 000014     | 12/31/17          | 100.00<br>100.00 **     | 100-0 | JE #00007343  |              |
| 3K06 ( | 000015 | VENDOR 000014     | 12/31/17          | 22.00<br>22.00 **       | 100-0 | JE #00007344  |              |
| 3K06 ( | 000016 | VENDOR 000014     | 5/24/18           | 117.00<br>117.00 **     | 100-0 | JE #00007345  |              |
| 3K06 ( | 000016 | VENDOR 000014     | 5/24/18           | 117.00-<br>117.00-**    | 100-0 | JE #00007346  | ** VOIDED ** |
|        |        | TOTAL - ALL FUNDS |                   | 951.00                  |       |               |              |

The Manual/Void Check Register Showing the Voided Check Number

- The voided check will appear on the Manual/Void Check Register.
- Reversing expenditure entries will be posted to the *General Ledger Master File* (G/L), *Budget Account Master* file (A/P), or *Revenue Account Master* file (A/R), and the *Audit file*.

# **B2.** Voiding Vendor Checks/Wire Transfers Entered In Journal Entries

| 🔲 PCG Dist=8991 Rel=14.02.00 07/ | 07/2014 PCW 001 SV C:\DEVSYS C:\SECOND | WHITE                                 | _ 8 ×    |
|----------------------------------|----------------------------------------|---------------------------------------|----------|
|                                  | Financial Accounting & Reporti         | ng                                    | MASTER1  |
| FKey                             | Master Menu                            |                                       |          |
|                                  |                                        |                                       |          |
| 1 Budget Acco                    | ount Master Menu                       |                                       |          |
|                                  | der Processing Menu                    |                                       |          |
| 3 Claim Proce                    | ssing menu<br>sk Processing Menu       |                                       |          |
|                                  | K FIUCESSING MENU                      |                                       |          |
| 5 Revenue Ac                     | count Master Menu                      |                                       |          |
| 6 Accounts Re                    | ceivable Processing Menu               |                                       |          |
| _7 Receipt Pro                   | cessing Menu                           |                                       |          |
| 8 Cash Manag                     | jement & Investment Management Menu    |                                       |          |
| 9 Einensiel D                    | anarting 9 Month Mr End Close Manu     |                                       |          |
| 10 Account Ma                    | ster Description File Menu             |                                       |          |
| 11 General Leo                   | loer Account Master Menu               |                                       |          |
| 12 Year End Pi                   | ocessing Menu                          |                                       |          |
|                                  | -                                      |                                       |          |
| 13 Special Fun                   | ctions Menu                            |                                       |          |
| 14 Vendor Mas                    | ter Menu                               |                                       |          |
| <u>15</u> Source Mas             | ter Menu                               |                                       |          |
| 20 File Beorga                   | nization                               |                                       |          |
|                                  | 12000                                  |                                       |          |
|                                  |                                        |                                       |          |
|                                  |                                        |                                       |          |
| Master Userlist                  |                                        |                                       | 13.04.00 |
|                                  |                                        |                                       |          |
|                                  |                                        | · · · · · · · · · · · · · · · · · · · |          |
| Action                           |                                        |                                       |          |
| Soloot 4 (E4 V                   | andor Chaok Processing Many            | .)                                    |          |
|                                  | chuoi Check Flocessing Menu            | <i>i)</i> .                           |          |

|           | PCG Dist=8991 Rel=14.02.00                                | 07/07/2014 PCW 001 SV C:\DEVSYS C:\SECOND                                                                                         | WHITE | _ & × |
|-----------|-----------------------------------------------------------|----------------------------------------------------------------------------------------------------|-------|-------|
|           |                                                           | Financial Accounting & Reporting                                                                                                  |       | CHOOP |
|           | FKey<br>                                                  | Vendor Check Processing                                                                                                    |       |       |
|           | 1Print Ope2Select/De3Select/De4Print Select/De            | n Payables Report<br>select Payables for Payment - Vendor/All<br>select Payables for Payment - Individual<br>cted Payables Report |       |       |
|           | 5 Check Me                                                | nu                                                                                                    |       |       |
|           | 7 Enter Ma<br>8 Void Vend<br>31 Print Prel<br>9 Print Man | nual Check/Wire Transfer<br>lor Check/Wire Transfer<br>iminary Manual/Void Register<br>ual/Void Register & Register of Payments   |       |       |
|           | 12 Check He                                               | conciliation Menu<br>sfer Reconciliation Menu                                                                                     |       |       |
|           | _14 Display/A                                             | dd Active Checks to Master                                                                                                    |       |       |
|           |                                                           |                                                                                                    |       |       |
|           |                                                           |                                                                                                    |       |       |
|           |                                                           |                                                                                                    |       |       |
| M3<br>F16 | ster Userlist PAY KEND                                    |                                                                                                    |       |       |
|           | Action                                                    |                                                                                                    |       |       |
| 2         | Select 8 (F8 -                                            | Void Vendor Check/Wire Transfe                                                                                                    | er).  |       |

|   | PCG Dist=8991                    | Rel=14.02.00 07 | 7/07/2014 PCW | 001 SV C:\DI   | EVSYS        | C:\SECOND                 | WHITE          | <u>_ 8 ×</u>    |
|---|----------------------------------|-----------------|---------------|----------------|--------------|---------------------------|----------------|-----------------|
|   |                                  |                 | Void Vendo    | or Check /     | Wire         | Transfer                  |                | EXP1700         |
|   | Wire xfer:<br>Vendor:<br>Amount: | <u>N</u> Bank:  | Ch            | neck <b>#:</b> |              | Issue date:<br>Void date: |                |                 |
|   |                                  |                 |               |                |              |                           |                |                 |
|   |                                  |                 |               |                |              |                           |                |                 |
|   |                                  |                 |               |                |              |                           |                |                 |
|   |                                  |                 |               |                |              |                           |                |                 |
|   |                                  |                 |               |                |              |                           |                |                 |
|   | ENTER =                          | Continue, F     | 16 = Exit     |                |              | F12<br>F28                | F15            | 14.02.00        |
|   | Action                           |                 |               |                |              |                           |                |                 |
| ; | For Ma                           | nual Chec       | ks: Enter     | or verify      | the o        | entry of N (N             | No) in the Wir | e Xfer (Wire    |
|   | field, and                       | d select        | ᠮ (Ente       | r).            |              | - `                       |                | ·               |
|   | For Ma                           | nual Wire       | Transfer      | s: Enter       | r <b>Y</b> ( | Yes) in the <b>V</b>      | Wire Xfer (W   | ire Transfer) f |
|   | select                           | 🐨 (Ente         | <b>r</b> ).   |                |              |                           |                |                 |

|             | PCG Dist=8991 Rel=:                                                                                                    | 14.02.00 07/07/201                                                                            | 4 PCW 001 SV C:\DEVSY                                                                  | 5 C:\SECOND                                                             | WHITE                                                                                       |                                                                  |
|-------------|----------------------------------------------------------------------------------------------------|-----------------------------------------------------------------------------------------------|----------------------------------------------------------------------------------------|-------------------------------------------------------------------------|---------------------------------------------------------------------------------------------|------------------------------------------------------------------|
|             |                                                                                                    | Void                                                                                          | Vendor Check / Wir                                                                     | e Transfer                                                              |                                                                                             | EXP1700                                                          |
|             | Wire xfer: N<br>Vendor:<br>Amount:                                                                                        | Bank:▼                                                                                        | Check #:                                                                               | Issue date:<br>Void date:                                               |                                                                                             |                                                                  |
|             |                                                                                                    |                                                                                               |                                                                                        |                                                                         |                                                                                             |                                                                  |
|             |                                                                                                    |                                                                                               |                                                                                        |                                                                         |                                                                                             |                                                                  |
|             |                                                                                                    |                                                                                               |                                                                                        |                                                                         |                                                                                             |                                                                  |
|             |                                                                                                    |                                                                                               |                                                                                        |                                                                         |                                                                                             |                                                                  |
|             |                                                                                                    |                                                                                               |                                                                                        |                                                                         |                                                                                             |                                                                  |
|             |                                                                                                    |                                                                                               |                                                                                        |                                                                         |                                                                                             |                                                                  |
|             |                                                                                                    |                                                                                               |                                                                                        |                                                                         |                                                                                             |                                                                  |
|             |                                                                                                    |                                                                                               |                                                                                        |                                                                         |                                                                                             |                                                                  |
| ENTER       | ENTER = Con                                                                                                    | tinue, F16 = E:                                                                               | xit                                                                                    | F12                                                                     | F15                                                                                         | 14.02.00                                                         |
|             | ENTER = Con                                                                                                    | tinue, F16 = E:<br>F5                                                                         | xit                                                                                    | F12<br>F28                                                              | F15                                                                                         | 14.02.00                                                         |
| F16         | ENTER = Con<br>F1<br>Action                                                                                               | tinue, F16 = E:<br>F5                                                                         | xit                                                                                    | F12<br>F28                                                              | F15                                                                                         | 14.02.00                                                         |
| p<br>4      | ENTER = Con                                                                                                    | tinue, F16 = E:<br>F5                                                                         | xit<br>down selection i                                                                | con vithin                                                              | n the <b>Bank</b> fiel                                                                      | 14.02.00<br>Id to choose the                                     |
| р<br>4<br>5 | ENTER = Con                                                                                                    | ect the drop-eet the drop-eet the drop-eet the drop-eet appropriate                           | down selection i<br>down selection i                                                   | con vithin<br>con within<br>con numb                                    | the <b>Bank</b> fiel<br>the <b>Check</b> #<br>er to void.                                   | 14.82.88<br>Id to choose the<br>(Check Number                    |
| р<br>4<br>5 | ENTER = Con<br>Action<br>Enter or sele<br>code.<br>Enter or sele<br>to choose th<br>If Step 3's en                        | ect the drop-o<br>ect the drop-o<br>ect the drop-o<br>e appropriate<br><i>ntry is Y (Ye</i> ) | down selection i<br>down selection i<br>e check or wire t<br>s), the field's na        | con vithin<br>con within<br>con within<br>ransfer numb<br>me will be W: | n the <b>Bank</b> fiel<br>n the <b>Check</b> #<br>er to void.<br><b>xfer</b> # (Wire Ti     | 14.82.88<br>Id to choose the<br>(Check Number<br>ransfer Number  |
| p<br>4<br>5 | ENTER = Con<br>Fi<br>Action<br>Enter or sele<br>code.<br>Enter or sele<br>to choose th<br><i>If Step 3 's e</i><br>Select | tinue, F16 = E:<br>F5<br>ect the drop-e<br>ect the drop-e<br>e appropriate<br>ntry is $Y$ (Ye | wit<br>down selection i<br>down selection i<br>e check or wire t<br>s), the field's na | con ▼ within<br>con ▼ within<br>con ▼ within<br>me will be W:           | the <b>Bank</b> fiel<br>the <b>Check</b> #<br>er to void.<br><b><i>xfer</i> #</b> (Wire The | 14.82.88<br>Id to choose the<br>(Check Number<br>ransfer Number) |

|       | PCG Dist=8991 Rel=14.02.00 07/07/2014 PCW 001 SV C:\DEVSYS                                           | C:\SECOND                 | WHITE     | _ 8 ×    |
|-------|----------------------------------------------------------------------------------------------------|---------------------------|-----------|----------|
|       | Heid Hendey Check / Hiv                                                                              | Tuancfor                  |           | EXP1700  |
|       | VOID VEHAOF CHECK / WIT                                                                              | ranster                   |           |          |
|       | Wire xfer: N Bank: BK01 Check #: 70010<br>Vendor: <u>4669</u> FED INCOME TAX<br>Amount: <u>25.32</u> | Issue date:<br>Void date: | 6/30/2014 |          |
|       |                                                                                                    |                           |           |          |
|       |                                                                                                    |                           |           |          |
|       |                                                                                                    |                           |           |          |
|       |                                                                                                    |                           |           |          |
|       | NATE: WHEN A VENDOR CHECK OR WIRE TRANSFER IS VAL                                                    | )FD. THE CLAIM S          | SILTAT    |          |
|       | ASSOCIATED WITH THE CANCELLED CHECK OR WIRE TRANSI                                                   | ER IS CHANGED             |           |          |
|       |                                                                                                    |                           |           |          |
|       |                                                                                                    |                           |           |          |
|       |                                                                                                    |                           |           |          |
|       |                                                                                                    |                           |           |          |
|       |                                                                                                    |                           |           |          |
|       |                                                                                                    |                           |           |          |
|       | Enter=Process F17=PrtScrn F28=Help                                                                   | F16=ReEnter/Ex            | kit j     |          |
| ENTER | F1 F5                                                                                                | F12                       | F15       | 14.02.00 |
| F16   | ▶ 🚳                                                                                                  | F28                       |           |          |

| Step | Action                                                                                                    |
|------|----------------------------------------------------------------------------------------------------|
| 7    | Enter or verify the vendor's number in the <b>Vendor</b> field.                                                                                                    |
| 8    | Enter or verify the dollar amount the <b>Amount</b> field.                                                                                                    |
| 9    | Enter the void date (MM/DD/CCYY) in the Void date field.                                                                                                    |
|      | The void date entered may not be a date earlier than the issue date of the vendor check or wire transfer.                                                                                                    |
| 10   | Select (Enter) to process.                                                                                                    |
|      | If the information is incorrect, select $(F16)$ to reenter the correct information.                                                                                                    |
|      | For on-line help instructions, select <b>F28</b> ( <b>F28</b> - Help) for additional information.                                                                                                    |
|      | Select $\bigcirc$ (F3 – Print this data) to obtain a screen print of the <i>Void Vendor Check / Wire Transfer</i> screen. The screen print file will be available in the print queue with the name ' <i>PSCNnnnn</i> '. |

|                   | ]         | PCG        | Dist=      | 666 | 1 Rel:       | =17.04.0                     | 00 03/0        | 7/2018       | PC  | W 001 SV         | C:\E | DEVSYS C:\SE | CON | D               | WHITE       |                  | - • ×    |
|-------------------|-----------|------------|------------|-----|--------------|------------------------------|----------------|--------------|-----|------------------|------|--------------|-----|-----------------|-------------|------------------|----------|
|                   |           |            |            |     |              |                              |                | Void         | Ue  | endor Ch         | eck  | / Wire Tr    | ans | fer             |             |                  | EXP1700  |
|                   | В         | ank        | : FI       | BG  | Ch           | neck#:                       | 500            | 92 F         | Amo | ount:            |      | 10.03        | Is  | sue date:       | 1/0         | 1/2018           |          |
|                   | U         | end        | or:        |     | 6585         | 4                            | INKJET         | rs.com       | 1   |                  |      |              | U   | oid date:       | 3/0         | 1/2018           |          |
| •                 | Jou       | che        | r #:       | :   | 1136         | 578                          | 1              | fransa       | act | ion dat          | e:   | 1/01/2018    |     | Reason:         | TEST        |                  |          |
| A (<br>T <u>t</u> | cct<br>JP | Yr<br>18   | Fnd<br>100 | F   | Prgm<br>0000 | Blnc<br>Fnct<br>Srce<br>0101 | 0bjct<br>00000 | Fcty<br>0000 | B   | Addt'l<br>000000 | DR   | Amount       | CR  | Amount<br>10.03 | Bank<br>FBG | Source<br>Vendor |          |
| ľ                 | 3         | 18         | 100        | 0   | 0000         | 0121                         | 00000          | 0000         | Ø   | 000000           |      | 10.03        |     |                 |             |                  |          |
|                   |           |            |            |     |              |                              |                |              |     |                  |      |              |     |                 |             |                  |          |
|                   |           |            |            |     |              |                              |                |              |     |                  |      |              |     |                 |             |                  |          |
|                   |           |            |            |     |              |                              |                |              |     |                  |      |              |     |                 |             |                  |          |
|                   |           |            |            |     |              |                              |                |              |     |                  |      |              |     |                 |             |                  |          |
|                   |           |            |            |     |              |                              |                |              |     |                  |      |              |     |                 |             |                  |          |
|                   |           |            |            |     |              |                              |                |              |     |                  |      |              |     |                 |             |                  |          |
|                   |           |            |            |     |              |                              |                |              |     |                  |      |              |     |                 |             |                  |          |
| EN                | E         | nte<br>기 F | r=Pi       | 100 | ess          |                              | E5             |              | 1   |                  |      | F1           | 6=R | E12             |             | E15              | 17.01.00 |
| F1                | ¢.        | e é        | -<br>      |     |              |                              | 10             |              | +   |                  |      |              |     | F28             |             | . 10             |          |

| Step | Action                                                                                           |
|------|--------------------------------------------------------------------------------------------------|
| 11   | Select (Enter) to process.                                                                       |
|      | If the information is incorrect, select $\mathbf{F16}$ (F16) to reenter the correct information. |

| A             | PCG                    | Dist=             | 6661              | . Rel=               | =17.04.0                             | 00 03/07                | 7/2018                     | B PC              | W 001                   | SV C:\E        | DEVSYS       | C:\SE    | COND  |                 | WHITE       |                  |       |            |
|---------------|------------------------|-------------------|-------------------|----------------------|--------------------------------------|-------------------------|----------------------------|-------------------|-------------------------|----------------|--------------|----------|-------|-----------------|-------------|------------------|-------|------------|
|               |                        |                   |                   |                      |                                      |                         | Void                       | d Ve              | endor                   | Check          | / Wir        | e Tr     | ansf  | er              |             |                  |       | EXP1700    |
|               | Bank                   | <: FE             | 3G                | Ch                   | eck#:                                | 5000                    | 92                         | Amo               | ount:                   |                | 10           | 0.03     | Iss   | je date         | : 1/0       | 1/2018           |       |            |
|               | Venc                   | lor:              | 6                 | 585                  | 4                                    | INKJET                  | rs.c                       | DM                |                         |                |              |          | ۷o    | id date         | : 3/0       | 1/2018           |       |            |
| U             | ouche                  | er #:             | 11                | 3679                 |                                      | ٦                       | rans                       | sact              | ion d                   | ate:           | 1/01/        | 2018     |       | Reason          | : VOID      | ED CHECK         | # 500 | <b>0</b> 2 |
| Ac<br>Ty<br>B | ct<br>p Yr<br>18<br>18 | Fnd<br>100<br>100 | F P<br>0 0<br>0 0 | 'rgm<br>1888<br>1888 | Blnc<br>Fnct<br>Srce<br>0101<br>0121 | Objct<br>00000<br>00000 | Fct <u>i</u><br>000<br>000 | y B<br>0 0<br>0 0 | Addt'<br>00000<br>00000 | 1 DR<br>0<br>0 | Amoun<br>10. | it<br>03 | CR I  | Amount<br>10.03 | Bank<br>FBG | Source<br>Vendor |       |            |
|               |                        |                   |                   |                      |                                      |                         |                            |                   |                         |                |              |          |       |                 |             |                  |       |            |
|               |                        |                   |                   |                      |                                      |                         |                            |                   |                         |                |              |          |       |                 |             |                  |       |            |
|               |                        |                   |                   |                      |                                      |                         |                            |                   |                         |                |              |          |       |                 |             |                  |       |            |
|               |                        |                   |                   |                      |                                      |                         |                            |                   |                         |                |              |          |       |                 |             |                  |       |            |
|               |                        |                   |                   |                      |                                      |                         | -                          |                   |                         |                |              |          |       |                 |             |                  |       |            |
| E             | nter<br>Ente           | VOUC<br>er=Pr     | HER:<br>OCP       | :# f<br>ss           | or Re                                | eversi                  | ig Ei                      | ntry              | 17                      |                |              | F1       | 6=Rei | enter           |             |                  |       |            |
| ENT           | <b>V</b>               | F1                |                   | Ĩ                    |                                      | F5                      |                            |                   |                         |                |              | - T      |       | F12             |             | F15              |       | 17.01.00   |
| F16           | <b>(</b>               | 6                 |                   |                      |                                      |                         |                            |                   |                         |                |              |          |       | F28             |             |                  |       |            |

| Step | Action                                                                                           |
|------|--------------------------------------------------------------------------------------------------|
| 12   | Enter the voucher number for the reversing journal in the <b>Voucher</b> # field.                |
| 13   | Select <b>Enter</b> ) to process.                                                                |
|      | If the information is incorrect, select $\mathbf{F16}$ (F16) to reenter the correct information. |

| A PCC                          | G Dist:           | =6661             | 1 Rel:               | =17.04.                              | 00 03/0                 | 7/2018               | PCW 00:                    | 1 SV C              | :\DEVSYS        | C:\SE         | COND               |                 | WHITE       |                  | l        | - O X      |
|--------------------------------|-------------------|-------------------|----------------------|--------------------------------------|-------------------------|----------------------|----------------------------|---------------------|-----------------|---------------|--------------------|-----------------|-------------|------------------|----------|------------|
| Ban                            | ık: Fl            | BG                | Ch                   | neck#:                               | : 500                   | Void<br>02 f         | Vendor<br>Amount:          | · Chec              | k / Wi<br>1     | re Tr<br>0.03 | ansfe<br>Issu      | r<br>e date:    | 1/0         | 1/2018           |          | EXP1700    |
| Ven                            | dor:              | ć                 | 585                  | 4                                    | INKJE                   | TS.CO1               | 1                          |                     |                 |               | Voi                | d date:         | 3/0         | 1/2018           |          |            |
| Vouch                          | er #              | :                 | 1136                 | 579                                  |                         | Transa               | action                     | date:               | 1/01            | /2018         |                    | Reason:         | VOID        | ED CHECK         | # 5000   | 12         |
| icct<br>Typ Yr<br>B 18<br>B 18 | Fnd<br>100<br>100 | F F<br>0 (<br>0 ( | °rgm<br>3000<br>3000 | Blnc<br>Fnct<br>Srce<br>0101<br>0121 | Objct<br>00000<br>00000 | Fcty<br>0000<br>0000 | B Addt<br>0 0000<br>0 0000 | :'1 D<br>300<br>300 | R Amou<br>10    | nt<br>.03     | CR A               | mount<br>10.03  | Bank<br>FBG | Source<br>Vendor |          |            |
|                                |                   |                   |                      |                                      |                         |                      |                            |                     |                 |               |                    |                 |             |                  |          |            |
|                                |                   |                   |                      |                                      |                         |                      |                            |                     |                 |               |                    |                 |             |                  |          |            |
|                                |                   |                   |                      |                                      |                         |                      |                            |                     |                 |               |                    |                 |             |                  |          |            |
|                                |                   |                   |                      |                                      |                         |                      |                            |                     |                 |               |                    |                 |             |                  |          |            |
|                                |                   |                   |                      |                                      |                         |                      |                            |                     |                 |               |                    |                 |             |                  |          |            |
|                                | F1                |                   |                      | F12=                                 | <b>Post</b><br>F5       | F17=                 | PrtScr                     | n                   |                 | F1            | 6=Exi              | t<br>F12<br>F28 |             | F15              |          | 17.01.00   |
| p                              | A                 | <b>\ct</b> i      | ion                  |                                      |                         |                      |                            |                     |                 |               |                    |                 |             |                  |          | -          |
| 4                              | S                 | Sele              | ect _                | F12                                  | <sub>(F12</sub>         | 2 - Po               | st).                       |                     |                 | _             |                    |                 |             |                  |          |            |
|                                | Į                 | f th<br>'Wa       | e inj<br>aitin       | form<br>g for                        | ation<br>• Lock         | is inc<br>æd R       | correc<br>ecord            | t, sel<br>" brie    | ect <u>Fi</u> e | splav         | ( <b>F16</b><br>s. | 5) to ree       | enter       | the cor          | rect inj | formation. |

| PCG Dist=8991                    | Rel=14.02.00      | 07/07/2014                         | PCW 001   | SV C:\DEVSYS | C:\SECOND                 | WHITE           | <u>_ 8 ×</u> |
|----------------------------------|-------------------|------------------------------------|-----------|--------------|---------------------------|-----------------|--------------|
|                                  |                   | Void                               | Vendor Cl | heck / Wire  | Transfer                  |                 | EXP1700      |
| Wire xfer:<br>Vendor:<br>Amount: | N Bank            | :                                  | Check     | #:           | Issue date:<br>Void date: |                 |              |
|                                  |                   |                                    |           |              |                           |                 |              |
|                                  |                   |                                    |           |              |                           |                 |              |
|                                  |                   |                                    |           |              |                           |                 |              |
|                                  |                   |                                    |           |              |                           |                 |              |
|                                  |                   |                                    |           |              |                           |                 |              |
|                                  |                   |                                    |           |              |                           |                 |              |
| ENTED -                          | Continuo          | E44 - Eu                           | ·•        |              |                           |                 |              |
| F1                               | Concinde,         | F5                                 |           |              | F12<br>F28                | F15             | 14.02.00     |
| <br>Action                       |                   |                                    |           |              |                           |                 |              |
| Select Check F                   | (F1<br>Processing | <b>6 -</b> Exit<br>g <i>Menu</i> . | ) twice   | to return    | to the Financ             | cial Accounting | & Reporting  |
| To void                          | addition          | al vendo                           | r check   | /wire tra    | nsfer entries             | repeat Steps 4  | 15.          |

S

| Financial Accounting & Reporting       CHOOP         Fkey       Uendor Check Processing                                                                                                    | E PCG Dist=8991 Rel=14.02.00 07/07/2014 PCW 001 SV C:\DEVSYS C:\SECOND | WHITE             | <u>_ 8 ×</u>    |
|----------------------------------------------------------------------------------------------------|------------------------------------------------------------------------|-------------------|-----------------|
| Fkey       Uendor Check Processing         1       Print Open Payables Report         2       Select/Deselect Payables for Payment - Vendor/All         3       Select/Deselect Payables Report         5       Check Menu         7       Enter Manual Check/Wire Transfer         9       Print Selected Deselect Payables Register         9       Print Preliminary Manual/Void Register         9       Print Manual/Void Register & Register of Payments         11       Check Reconciliation Menu         12       Wire Transfer Reconciliation Menu         12       Wire Transfer Reconciliation Menu         12       Wire Transfer Reconciliation Menu         12       Display/Add Active Checks to Master         Action                                                                                                    | Financial Accounting & Report                                          | ing               | CHOOP           |
| 1 Print Open Payables Report 2 Select/Deselect Payables for Payment - Vendor/All 3 Select/Deselect Payables Report 5 Check Menu 7 Enter Manual Check/Wire Transfer 8 Void Vendor Check/Wire Transfer 8 Void Vendor Check/Wire Transfer 9 Print Preliminary Manual/Void Register 9 Print Manual/Void Register of Payments 1 Check Reconciliation Menu 12 Wire Transfer Reconciliation Menu 14 Display/Add Active Checks to Master Action Select refer (F16 - Exit) to return to the Financial Accounting & Reporting Master Menu Master (Master) to return to the Business Applications Master Menu                                                                                                    | FKey Vendor Check Processing                                           |                   |                 |
| 2                                                                                                    | 1 Print Open Payables Report                                           |                   |                 |
| 3       Select/Deselect Payables for Payment - Individual         4       Print Selected Payables Report         5       Check Menu         7       Enter Manual Check/Wire Transfer         8       Void Vendor Check/Wire Transfer         31       Print Preliminary Manual/Void Register         3       Print Preliminary Manual/Void Register         3       Print Manual/Void Register & Register of Payments         11       Check Reconciliation Menu         12       Wire Transfer Reconciliation Menu         12       Wire Transfer Reconciliation Menu         14       Display/Add Active Checks to Master         Action         Action         Select Image: Image: Ima                                                                                                    | 2 Select/Deselect Payables for Payment - Vendor/All                    |                   |                 |
| 4       Print Selected Payables Report         5       Check Menu         7       Enter Manual Check/Wire Transfer         8       Void Vendor Check/Wire Transfer         9       Print Preliminary Manual/Noid Register         9       Print Manual/Void Register & Register of Payments         11       Check Reconciliation Menu         12       Wire Transfer Reconciliation Menu         14       Display/Add Active Checks to Master         Matheter       Matheter         Matheter       Matheter         Matheter       (F16 – Exit) to return to the Financial Accounting & Reporting Master Menu         or select       Matheter                                                                                                    | 3 Select/Deselect Payables for Payment - Individual                    |                   |                 |
| 5       Check Menu         7       Enter Manual Check/Wire Transfer         8       Void Vendor Check/Wire Transfer         31       Print Preliminary Manual/Void Register 6         9       Print Manual/Void Register 8 Register of Payments         11       Check Reconciliation Menu         12       Wire Transfer Reconciliation Menu         14       Display/Add Active Checks to Master         Action         Action         Select Fish (F16 – Exit) to return to the Financial Accounting & Reporting Master Menu         or select Master                                                                                                    | 4 Print Selected Payables Report                                       |                   |                 |
| 7                                                                                                    | 5 Check Menu                                                           |                   |                 |
| 8 Void Vendor Check/Wire Transfer 31 Print Preliminary Manual/Void Register 3 9 Print Manual/Void Register & Register of Payments 11 Check Reconciliation Menu 12 Wire Transfer Reconciliation Menu 14 Display/Add Active Checks to Master Action Action Select Free (F16 - Exit) to return to the <i>Financial Accounting &amp; Reporting Master Menu</i> or select Master (Master) to return to the <i>Business Applications Master Menu</i>                                                                                                    | 7 Enter Manual Check/Wire Transfer                                     |                   |                 |
| 31       Print Preliminary Manual/Void Register         9       Print Manual/Void Register & Register of Payments         11       Check Reconciliation Menu         12       Wire Transfer Reconciliation Menu         14       Display/Add Active Checks to Master         Image: Select Figure (F16 – Exit) to return to the Financial Accounting & Reporting Master Menu         Select Master         Master         (Master) to return to the Rusiness Applications Master Menu                                                                                                    | 8 Void Vendor Check/Wire Transfer                                      |                   |                 |
| 9 Print Manual/Void Register & Register of Payments 11 Check Reconciliation Menu 12 Wire Transfer Reconciliation Menu 14 Display/Add Active Checks to Master Action Action Select FIG - Exit) to return to the Financial Accounting & Reporting Master Menu or select Master) to return to the Rusiness Applications Master Menu                                                                                                    | 31 Print Preliminary Manual/Void Register                              |                   |                 |
| 11       Check Reconciliation Menu         12       Wire Transfer Reconciliation Menu         14       Display/Add Active Checks to Master         ***       ************************************                                                                                                    | 9 Print Manual/Void Register & Register of Payments                    |                   |                 |
| 12       Wire Transfer Reconciliation Menu         14       Display/Add Active Checks to Master         Select       Image: Master Menu         Action         Select       Image: Master Menu         Master       (Master) to return to the Financial Accounting & Reporting Master Menu                                                                                                    | 11 Check Reconciliation Menu                                           |                   |                 |
| 14       Display/Add Active Checks to Master         Select Internet (F16 – Exit) to return to the Financial Accounting & Reporting Master Menu         Or select Master (Master) to return to the Business Applications Master Menu                                                                                                    | 12 Wire Transfer Reconciliation Menu                                   |                   |                 |
| Image: Image: |                                                                        |                   |                 |
| Market Market Marke  | 14 Display/Add Active Checks to Master                                 |                   |                 |
| Select       F16       Exit       to return to the <i>Financial Accounting &amp; Reporting Master</i> or select       Master       (Master) to return to the <i>Business Applications Master Menu</i>                                                                                                    |                                                                        |                   |                 |
| Action         Select F15       (F16 – Exit) to return to the Financial Accounting & Reporting Masson or select         Master (Master) to return to the Business Applications Master Menu                                                                                                    |                                                                        |                   |                 |
| Ster       US       PAY       VEND         Action       Select F15       (F16 – Exit) to return to the Financial Accounting & Reporting Masson or select         Master       (Master) to return to the Business Applications Master Menu                                                                                                    |                                                                        |                   |                 |
| Star       Issettiat         Image: Instant Select       Image: Instant Select         Image: Instant Select       Image: Instant Select <t< td=""><td></td><td></td><td></td></t<>                                                                                                    |                                                                        |                   |                 |
| Ster       Isster       Image: Sterior State         Action         Select       F15       (F16 – Exit) to return to the Financial Accounting & Reporting Mase         or select       Master       (Master) to return to the Business Applications Master Menu                                                                                                    |                                                                        |                   |                 |
| Ster       Normalized in the second second sec          |                                                                        |                   |                 |
| Action Select FIG - Exit) to return to the Financial Accounting & Reporting Mas                                                                                                    | Master Userlist                                                        |                   |                 |
| Action<br>Select $\mathbf{F16} \rightarrow \mathbf{F16}$ (F16 – Exit) to return to the <i>Financial Accounting &amp; Reporting Mas</i>                                                                                                    |                                                                        |                   |                 |
| Action<br>Select $\mathbf{F16} = \mathbf{F16}$ (F16 – Exit) to return to the <i>Financial Accounting &amp; Reporting Mas</i><br>or select $\mathbf{Master}$ (Master) to return to the <i>Business Applications Master Menu</i>                                                                                                    |                                                                        |                   |                 |
| Select $\mathbf{F16} - \mathbf{Exit}$ (F16 – Exit) to return to the <i>Financial Accounting &amp; Reporting Mas</i>                                                                                                    | Action                                                                 |                   |                 |
| or select Master (Master) to return to the Business Applications Master Menu                                                                                                    | Select <b>F15</b> ( <b>F16</b> – Exit) to return to the <i>Finance</i> | cial Accounting   | & Reporting Mas |
| or select Master (Master) to return to the Rusiness Applications Master Menu                                                                                                    |                                                                        |                   | x Reporting Mus |
| (Master) to retain to the Dasitiess Applications Master Mena.                                                                                                    | or select <b>Master</b> (Master) to return to the Busines              | 's Applications M | laster Menu.    |

# **B2.1.** Examples of Journal Entries After Void of Vendor Check/Wire Transfer

Below is an example of voiding vendor checks and wire transfers against <u>journal entries</u>. In this example, the original paid date is 12/31/2017. The vendor check number (# 6) is voided using a <u>different</u> date of 06/30/2018.

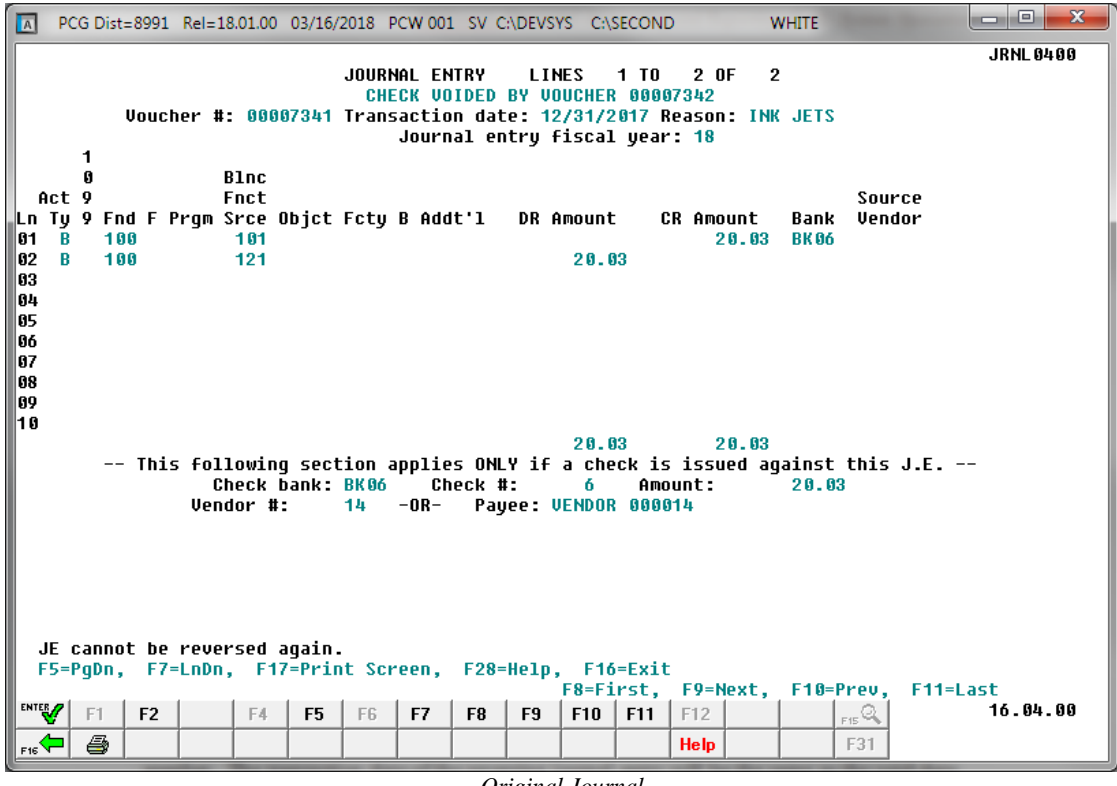

Original Journal

- In the example above, the original journal entry (7341) will remain as is, that is, with a *Paid* status.
- In the example above, the original journal entry (7341) will indicate that the check is voided by the new journal entry (7342), described below.

| A                    | PC             | G D         | Dist=      | 8991     | 1 Rel:        | =18.0               | 1.00                   | 03/16/          | 2018 F           | PCW 00:         | L SV (           | C:\DEVS         | YS C:\             | SECOND                         |                   | ١                                  | WHITE          |              |            |           |
|----------------------|----------------|-------------|------------|----------|---------------|---------------------|------------------------|-----------------|------------------|-----------------|------------------|-----------------|--------------------|--------------------------------|-------------------|------------------------------------|----------------|--------------|------------|-----------|
|                      |                |             |            |          |               |                     |                        |                 | JOURI            | NAL EM          | ITRY             | LII             | IES                | 1 TO                           | 2 0               | F 2                                | 2              |              |            | JRNL 0400 |
|                      |                | 1           | U          | ouc      | her           | #:                  | 000                    | 07342           | Trans            | sactio<br>Journ | in dat<br>ial er | te: d<br>ntry f | 30/30/2<br>iscal   | 2 <mark>018</mark> R<br>. year | eason<br>: 18     | : VOI                              | (DED CI        | HECK 1       | ŧ          | 6         |
| Ln<br>01             | Act<br>Ty<br>B | 0<br>9<br>9 | Fnd<br>100 | F        | Prgm          | B1<br>Fn<br>Sr<br>1 | nc<br>ct<br>ce (<br>01 | Dbjct           | Fcty             | B Add           | lt'1             | DR í            | amount<br>20.0     | : C<br>33                      | R Amo             | unt                                | Bank<br>BK Øð  | Sour<br>Vend | rce<br>Jor |           |
| 02<br>03<br>04<br>05 | В              |             | 100        | I        |               | 1                   | 27                     |                 |                  |                 |                  |                 |                    |                                | 2                 | 0.03                               |                |              |            |           |
| 06<br>07<br>08<br>09 |                |             |            |          |               |                     |                        |                 |                  |                 |                  |                 |                    |                                |                   |                                    |                |              |            |           |
| 16                   |                |             |            | Thi      | ls fo         | 11o<br>Che          | wing<br>ck l           | g sect<br>bank: | ion a<br>BKØ6    | applie<br>Ch    | s ONI<br>Ieck 1  | _Y if<br>#:     | 20.0<br>a cho<br>6 | 03<br>PCK is<br>Amo            | 2<br>issu<br>unt: | <mark>0.03</mark><br>ed a <u>c</u> | jainst<br>20.0 | this<br>B    | J.E.       |           |
|                      |                |             |            |          | Ve            | ndo                 | r #:                   |                 | 14               | -0R-            | Pay              | yee: \          | JENDOI             | 0000                           | 14                |                                    |                |              |            |           |
|                      |                |             | _          |          |               |                     |                        | _               |                  |                 |                  |                 |                    |                                |                   |                                    |                |              |            |           |
|                      | JE (<br>F5=I   | vit<br>PgD  | n,         | ch<br>F7 | ieck<br>/=LnD | can<br>n,           | not<br>F17             | be re<br>7=Prin | everse<br>nt Sci | ed. Us<br>reen, | e Che<br>F28=    | eck Vo<br>=Help | pid pr<br>, F10    | ocedu                          | re.               | out                                | E10-1          | Juon         | E44-       | dact      |
| ENT                  | W              | F1          |            | F2       |               |                     | F4                     | F5              | F6               | F7              | F8               | F9              | F10                | F11                            | F12               | ext,                               | F 10=1         | F15 Q        | r    =     | 16.04.00  |
| F16                  | <b>, (</b>     | €           | 3          |          |               |                     |                        |                 |                  |                 |                  |                 |                    |                                | Help              |                                    |                | F31          |            |           |

**Reversing Journal** 

- In this example, a reversing journal entry (7342) is created in the JEMASTER file.
- In the example above, the **Reason** field of the reversing journal (7342) will indicate "VOIDED CHECK" along with the check number (# 6).
- In the example above, the reversing journal entry (7342) is created with the date of the voided check, 06/30/2018.

If the void date and the issue date are in different fiscal years, the program must display the new journal voucher with debit(s) to cash and credit(s) to fund balance, rather than reversing the original entry. In either case, the new journal entry will display for verification before posting. The option to exit without voiding the check is available.

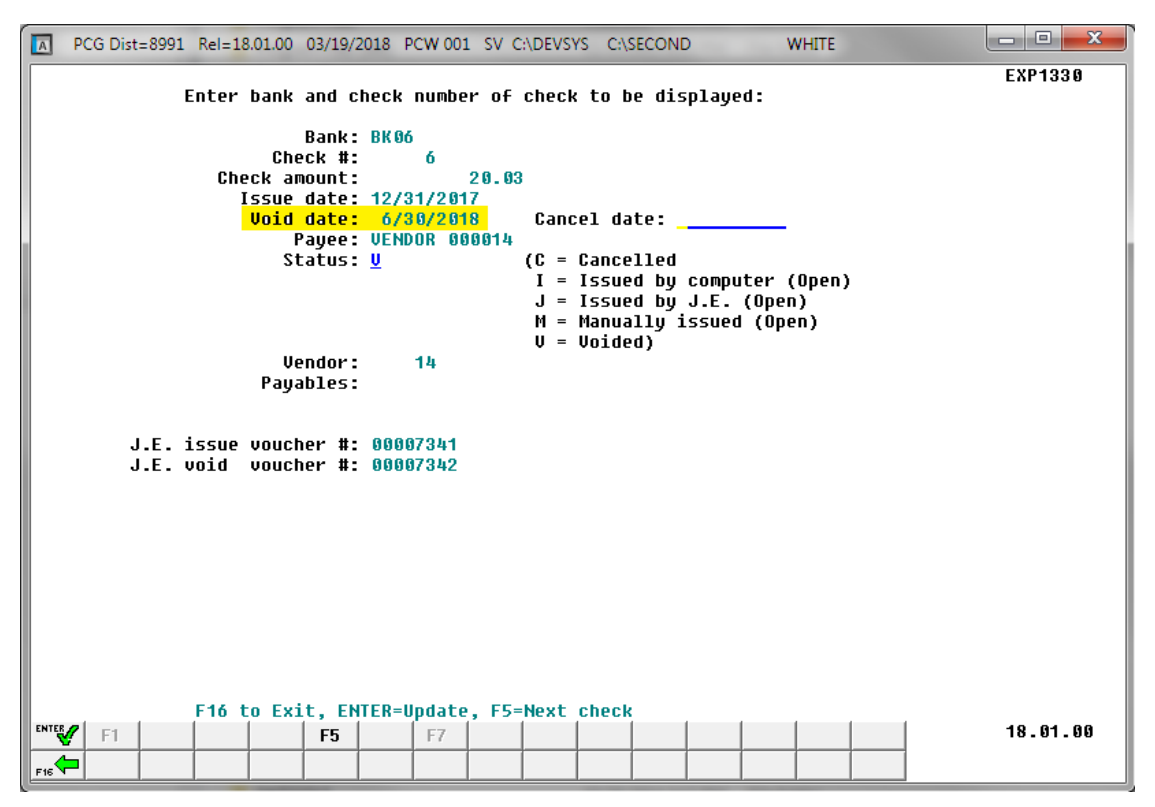

Voided Check in the Vendor Check Master File

- The voided check will appear on the Vendor Check Master File.
- The J.E. issue voucher number (7341) and the J.E. void voucher number (7342) are displayed on the screen.

| REPOR | T DATE: | 03/19/2018        | MANUAL/VOID CHECK | REGISTER                       |                | PAGE         | 1           |               |
|-------|---------|-------------------|-------------------|--------------------------------|----------------|--------------|-------------|---------------|
| BANK  | CHECK#  | PAYEE             | DATE              | FUND AMT.                      | FUND           | ORIGIN       |             |               |
| BK01  | 046420  | JUZENE BR2UGHION  | 6/30/18           | 532.00<br>659.80-<br>127.80-** | 100-0<br>406-0 | A/P<br>A/P   | ** VOIDED * | *             |
| BK01  | 049934  | DA7ENE CO7NISH    | 12/31/17          | 14.00-<br>14.00-**             | 100-0          | A/P          | ** VOIDED * | • •           |
| BK01  | 052357  | VENDOR 004591     | 6/30/18           | 9,480.00-<br>9,480.00-**       | 100-0          | A/P          | ** VOIDED * | • •           |
| BK01  | 052763  | VENDOR 000012     | 8/31/17           | 515.71-<br>515.71-**           | 199-0          | A/P          | ** VOIDED * |               |
| BK01  | 052808  | VENDOR 004767     | 9/08/17           | 16,955.55-<br>16,955.55-**     | 100-0          | A/P          | ** VOIDED * |               |
| BK06  | 000005  | VENDOR 000014     | 12/31/17          | 10.03<br>10.03 **              | 100-0          | JE #00007339 |             |               |
| BK06  | 000005  | VENDOR 000014     | 1/05/18           | 10.03-<br>10.03-**             | 100-0          | JE #00007340 | ** VOIDED * |               |
| BK06  | 000006  | VENDOR 000014     | 12/31/17          | 20.03<br>20.03 **              | 100-0          | JE #00007341 |             |               |
| BK06  | 000006  | VENDOR 000014     | 6/30/18           | 20.03-<br>20.03-**             | 100-0          | JE #00007342 | ** VOIDED * | <mark></mark> |
|       |         | TOTAL - ALL FUNDS |                   | 27,093.06-                     |                |              |             |               |

The Manual/Void Check Register Showing the Voided Journal

- The voided check (# 6) will appear on the *Manual/Void Check Register*.
- Reversing journal entries will be posted to the *General Ledger Master File* (G/L), *Budget Account Master* file (A/P), or *Revenue Account Master* file (A/R), and the *Audit file*.

# **Procedure C: Printing the Preliminary Manual/Void Register of Payments**

|     | PCG Dist=8991 Rel=14.02.01 08/ | 11/2014 PCW 001 SV C:\DEVSYS C:\SE      | COND WHITE | _ & ×    |
|-----|--------------------------------|-----------------------------------------|------------|----------|
|     |                                | Financial Accounting & Re               | porting    | MASTER1  |
|     | FKey                           | Master Menu                             |            |          |
|     |                                |                                         |            |          |
|     | 2 Budget Acco                  | unt master menu<br>rder Processing Menu |            |          |
|     | 3 Claim Proce                  | ssing Menu                              |            |          |
|     | 4 Vendor Chee                  | k Processing Menu                       |            |          |
|     | 5 Bevenue Ac                   | count Master Menu                       |            |          |
|     | Accounts Re                    | ceivable Processing Menu                |            |          |
|     | 7 Receipt Pro                  | cessing Menu                            |            |          |
|     | 🦲 Cash Manag                   | jement & In∨estment Management M        | enu        |          |
|     | 9 Financial Br                 | norting & Month/Yr-End Close Menu       |            |          |
|     | 10 Account Mas                 | ster Description File Menu              |            |          |
|     | 11 General Led                 | ger Account Master Menu                 |            |          |
|     | 12 Year End Pr                 | ocessing Menu                           |            |          |
|     | 13 Special Fun                 | ctions Menu                             |            |          |
|     | 14 Vendor Mas                  | ter Menu                                |            |          |
|     | 15 Source Mas                  | ter Menu                                |            |          |
|     |                                |                                         |            |          |
|     | 20 File Reorga                 | lization                                |            |          |
|     |                                |                                         |            |          |
|     |                                |                                         |            |          |
| Mas | ster <sup>User</sup> list      |                                         |            | 13.04.00 |
| F16 | 🗘 🖓 🖓 🖓 🖓 🖓 🖓 🖓 🖓              |                                         |            |          |
|     |                                |                                         |            |          |
|     | Action                         |                                         |            |          |
|     | Select 4 (F4 - V               | endor Check Processing)                 |            |          |
|     |                                |                                         |            |          |

S

| 🔲 🛛 PCG Dig               | st=8991 Rel=14.02.0             | 1 08/11/2014 PCW 001 SV C:\DEVSYS C:\SECOM  | ID WHITE          | _ & ×            |
|---------------------------|---------------------------------|---------------------------------------------|-------------------|------------------|
|                           |                                 | Financial Accounting & Repo                 | rting             | CHOOP            |
|                           | FKey<br>                        | Vendor Check Processing                     |                   |                  |
|                           | 1 Print 0                       | pen Payables Report                         |                   |                  |
|                           | 2 Select                        | /Deselect Payables for Payment - Vendor/All |                   |                  |
|                           | 3 Select                        | Deselect Payables for Payment - Individual  |                   |                  |
|                           | 4 Print S                       | elected Payables Report                     |                   |                  |
|                           | 5 Check                         | Menu                                        |                   |                  |
|                           | _7 Enter I                      | Manual Check/Wire Transfer                  |                   |                  |
|                           | 8 Void V                        | endor Check/Wire Transfer                   |                   |                  |
|                           | 31 Print P                      | reliminary Manual/Void Register             |                   |                  |
|                           | 9 Print N                       | lanual/Void Register & Register of Payments |                   |                  |
|                           | 11 Check                        | Deconciliation Menu                         |                   |                  |
|                           | 12 Wire T                       | ransfer Beconciliation Menu                 |                   |                  |
|                           |                                 |                                             |                   |                  |
|                           | _14 Displa                      | y/Add Active Checks to Master               |                   |                  |
|                           |                                 |                                             |                   |                  |
|                           |                                 |                                             |                   |                  |
|                           |                                 |                                             |                   |                  |
|                           |                                 |                                             |                   |                  |
|                           |                                 |                                             |                   |                  |
|                           |                                 |                                             |                   |                  |
| Master User <sub>16</sub> | a                               |                                             |                   |                  |
|                           | 3 Word 3 PAY VEN                |                                             |                   |                  |
| F16 V   V                 |                                 | R                                           |                   |                  |
| Ac                        | tion                            |                                             |                   |                  |
| Se                        | lect 31 (F3                     | 1 -Print Preliminary Manual/Vo              | oid Register).    |                  |
|                           | <b>F</b> <sup>•</sup> • • • • • | · · · · · · · · · · · · ·                   |                   | M 1· 1           |
| Th                        | e Financial A                   | .ccounting & Reporting – Vende              | or Check Processu | ig Menu redisplo |

|      | PCG Dist=8991 Rel=14.02  | 2.01 08/11/2014 PCW                        | 001 SV C:\DEVSYS C:\                | SECOND                   | WHITE                |                  |
|------|--------------------------|--------------------------------------------|-------------------------------------|--------------------------|----------------------|------------------|
|      | EV                       | Fillan                                     | and Accounting &                    | Keporting                |                      | CHOOP            |
|      |                          | Ui                                         | endor Check Proces                  | sing                     |                      |                  |
|      | <u>1</u> Print<br>2 Sele | t Open Payables Rep<br>ct/Decelect Payable | )ort<br>s for Payment - Vendr       | WAII                     |                      |                  |
|      | <u>3</u> Sele            | ct/Deselect Payable                        | s for Payment - Indivi              | dual                     |                      |                  |
|      | 4 Print                  | t Selected Payables                        | Report                              |                          |                      |                  |
|      | <u>5</u> Chee            | ck Menu                                    |                                     |                          |                      |                  |
|      | 7 Ente                   | r Manual Check/Wir                         | e Transfer                          |                          |                      |                  |
|      | 8 Void                   | Vendor Check/Wire                          | Transfer                            |                          |                      |                  |
|      | <u>31</u> Print          | t Preliminary Manual                       | Woid Register                       |                          |                      |                  |
|      | <u> </u>                 | i Manual/Void Regist                       | er & Register of Payn               | ients                    |                      |                  |
|      | <u>11</u> Chee           | ck Reconciliation Me                       | nu                                  |                          |                      |                  |
|      | <u>12</u> Wire           | : Transfer Reconcilia                      | ition Menu                          |                          |                      |                  |
|      | 14 Disn                  | lav/Add Active Chec                        | ks to Master                        |                          |                      |                  |
|      |                          |                                            |                                     |                          |                      |                  |
|      |                          |                                            |                                     |                          |                      |                  |
|      |                          |                                            |                                     |                          |                      |                  |
|      |                          |                                            |                                     |                          |                      |                  |
|      |                          |                                            |                                     |                          |                      |                  |
| Mari | un User,                 |                                            |                                     |                          |                      | 1                |
| E 46 | Ler List                 | END                                        |                                     |                          |                      | -                |
|      |                          |                                            |                                     | 1                        |                      | -                |
|      | Action                   |                                            |                                     |                          |                      |                  |
|      | To print the r           | eport via the                              | Uqueue Print                        | Manager:                 | Select               | Uqueue).         |
|      | To print the r           | eport via Mic                              | crosoft® Word                       | : Select                 | (MS                  | S WORD).         |
|      | Follow the inst          | tructions provi                            | ded in the Tech                     | nical Syst               | em Onera             | tions Guide 11se |
|      | Procedures C             | reating the Mi                             | arosoft® PCC                        | anagig OW                | $\frac{cm}{OPD} Max$ | ro for Poport Pr |
|      | Troceaures, C            |                                            | Crosoft = 1 COC                     |                          | OKD Muc              | το jor κεροπ τ   |
|      | create the mac           | ro necessary to                            | ) use the reature                   | e where ap               | propriate.           |                  |
|      |                          |                                            |                                     |                          |                      |                  |
|      | Select FIE               | $(\mathbf{F16} - \mathbf{Exit})$ to        | return to the <i>l</i>              | Financial A              | Accountin            | g & Reporting M  |
|      | or select Master         | (Mastan) to                                |                                     |                          | nlications           | Master Menu      |
|      |                          |                                            | return to the R                     | ICHADCE AM               |                      | WINNET WIETIM.   |
|      |                          |                                            | return to the <i>Bi</i>             | isiness App              |                      |                  |
|      | Verify the resu          | lts of the <i>Prel</i>                     | return to the Bi<br>iminary Registe | isiness App<br>r of Manu | ual Pavme            | nts are correct. |

### C1. Preliminary Manual/Void Check Register by Vendor Check – Example

|       |         |                         | *** PRELIM     | IINARY ***                              |                         |                   |         |
|-------|---------|-------------------------|----------------|-----------------------------------------|-------------------------|-------------------|---------|
| REPOR | T DATE: | 08/11/2014              | MANUAL/VOID CH | IECK REGISTER                           |                         | PAGE 45           |         |
| BANK  | CHECK#  | PAYEE                   | DATE           | FUND AMT.                               | FUND                    | ORIGIN            |         |
| 3K0 4 | 008524  | SAM'S CLUB              | 12/10/13       | 107.03<br>107.02<br>321.08 **           | 602-0<br>603-0          | A/P<br>A/P        | (CONT.) |
| 3K0 4 | 008525  | HOWZE & SONS            | 12/10/13       | 195.00<br>195.00<br>195.00<br>585.00 ** | 601-0<br>602-0<br>603-0 | A/P<br>A/P<br>A/P |         |
| 3K0 4 | 008601  | LANIER COUNTY EXTENSION | 3/14/14        | 200.00<br>200.00 **                     | 603-0                   | A/P               |         |
| 3K0 5 | 001799  | BANK OF AMERICA         | 10/03/11       | 146,922.45<br>146,922.45 **             | 200-0                   | WIRE TRANSFER     |         |
| 3K0 5 | 001875  | BANK OF AMERICA         | 4/02/12        | 756,922.45<br>756,922.45 **             | 200-0                   | WIRE TRANSFER     |         |
| 3K0 5 | 001938  | BANK OF AMERICA         | 10/01/12       | 135,997.35<br>135,997.35 **             | 200-0                   | WIRE TRANSFER     |         |
| 3K0 5 | 002023  | BANK OF AMERICA         | 4/09/13        | 765,997.35<br>765,997.35 **             | 200-0                   | WIRE TRANSFER     |         |
| 3K0 5 | 002095  | BANK OF AMERICA         | 10/01/13       | 124,714.05<br>124,714.05 **             | 200-0                   | WIRE TRANSFER     |         |
| 3K0 5 | 002156  | BANK OF AMERICA         | 4/14/14        | 889,714.05<br>889,714.05 **             | 200-0                   | WIRE TRANSFER     |         |
|       |         | TOTAL - ALL FUNDS       |                | 13,156,875.17                           |                         |                   |         |

### C2. Preliminary Register of Manual Payments by Account – Example

|                             |        |          |           | *** PRELIMINARY ***           |                                                               |
|-----------------------------|--------|----------|-----------|-------------------------------|---------------------------------------------------------------|
| FUND 603-0 Fund 603         |        |          | RE        | GISTER OF MANUAL PAYMENTS     | PAGE 51                                                       |
| PAYEE NAME                  | CHECK# | DATE     | FUND AMT. | DESCRIPTION                   | AMOUNT ACCOUNT NUMBER / NAME                                  |
| UNIFORM CAROUSEL, INC.      | 008364 | 07/16/13 | 309.00    | STUFF                         | 309.00 1460309990310089000011100000<br>OTHER EXPENDITURES     |
| LANIER CO BD OF EDUCATION   | 008366 | 06/30/13 | 3,885.42  | STUFF                         | 3,885.42 13603099903100260000111000000<br>WORKERS COMP        |
| MILLTOWN PRINTING           | 008367 | 07/23/13 | 42.50     | STUFF                         | 42.50 14603099903100890000111000000<br>OTHER EXPENDITURES     |
| LANIER COUNTY ELEM NUTRITIO | 008369 | 08/02/13 | 100.00    | JEMASTER 00005176             | 100.00-1460300000010100000000000000<br>CASH IN BANK           |
| RONALD GAZBODA              | 008434 | 09/16/13 | 27.05     | JEMASTER 00005205             | 27.05-146030000010100000000000000<br>CASH IN BANK             |
| ASTRO EXTERMINATING SERVICE | 008523 | 12/10/13 | 100.00    | STUFF                         | 100.00 14603099903100410000111000000<br>CLEANING/PEST SERV    |
| SAM'S CLUB                  | 008524 | 12/10/13 | 107.02    | STUFF                         | 107.02 14603099903100610000111000000<br>SUPPLIES              |
| HOWZE & SONS                | 008525 | 12/10/13 | 195.00    | STUFF                         | 195.00 14603099903100410000111000000<br>CLEANING/PEST SERV    |
| LANIER COUNTY EXTENSION     | 008601 | 03/14/14 | 200.00    | STUFF                         | 200.00 14603099903100810000111000000<br>REGISTRATION FEES     |
|                             |        |          | 26,047.23 | TOTAL FOR FUND 603-0 Fund 603 |                                                               |
|                             |        |          |           |                               |                                                               |
| FUND 693-0 Fund 693         |        |          |           |                               |                                                               |
| PAYEE NAME                  | CHECK# | DATE     | FUND AMT. | DESCRIPTION                   | AMOUNT ACCOUNT NUMBER / NAME                                  |
| VISA                        | 042611 | 09/22/11 | 429.90    | STUFF<br>REF PO # 13036       | 429.90 1269309990320061000020100000<br>CANNING PLANT SUPPLIES |
|                             |        |          | 429.90    | TOTAL FOR FUND 693-0 Fund 693 |                                                               |
|                             |        |          |           |                               |                                                               |

The final page of the *Preliminary Manual/Void Register by Account* provides totals by fund, followed by the signature blocks.

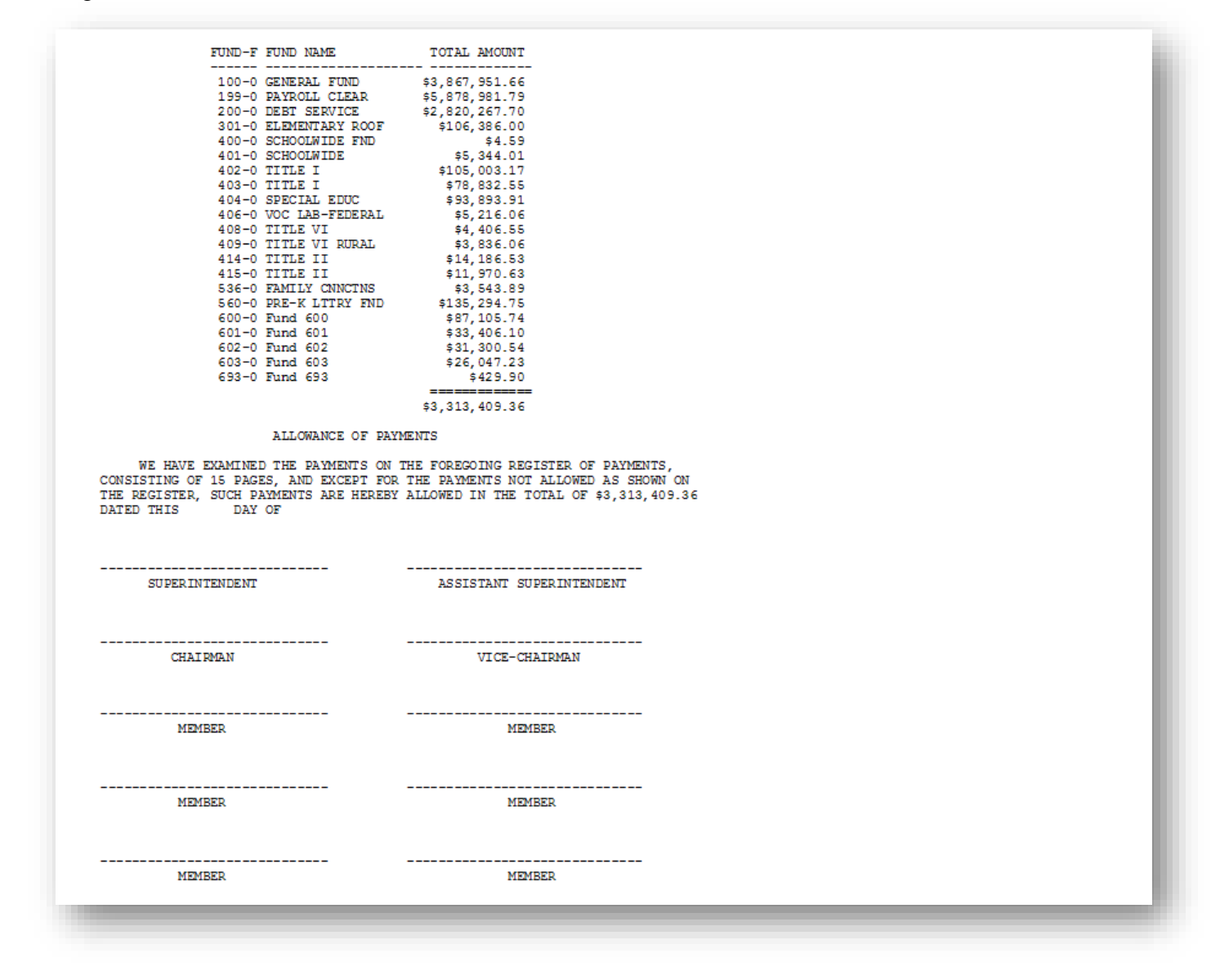

## **Procedure D: Printing Final Manual/Void Register** and **Register of Payments**

|    | 📕 PCG Dist=8991 Rel=14.02.01 08/11/2014                                                                | PCW 001 SV C:\DEVSYS C:\SECOND                                            | WHITE | _ 8 ×    |
|----|----------------------------------------------------------------------------------------------------|---------------------------------------------------------------------------|-------|----------|
|    | Fir                                                                                                    | nancial Accounting & Reportin                                             | Ig    | MASTER1  |
|    | FKey<br>                                                                                               | Master Menu                                                               |       |          |
|    | 1Budget Account Mast2Purchase Order Proce3Claim Processing Me4Vendor Check Proces                      | er Menu<br>essing Menu<br>inu<br>sing Menu                                |       |          |
|    | 5 Revenue Account Ma<br>6 Accounts Receivable<br>7 Receipt Processing M<br>8 Cash Management &         | ster Menu<br>Processing Menu<br>Aenu<br>Investment Management Menu        |       |          |
|    | 9 Financial Reporting &<br>10 Account Master Desc<br>11 General Ledger Accou<br>12 Year End Processing | : Month/Yr-End Close Menu<br>ription File Menu<br>unt Master Menu<br>Menu |       |          |
|    | 13 Special Functions Me<br>14 Vendor Master Menu<br>15 Source Master Menu                              | nu                                                                        |       |          |
|    | 20 File Reorganization                                                                                 |                                                                           |       |          |
|    | Master Userlist PAY VEND                                                                               |                                                                           |       | 13.04.00 |
| ep | Action                                                                                                 |                                                                           |       |          |
| 1  | Select 4 (F4 - Vendor                                                                                  | Check Processing).                                                        |       |          |

S

| PCG Dist=8991 Rel=14.02.0 | 08/11/2014 PCW 001 SV C:\DEVSYS C:\SECOND  | WHITE          |                 |
|---------------------------|--------------------------------------------|----------------|-----------------|
|                           | Financial Accounting & Reporting           |                | CHOOP           |
| FKey                      | Vendor Check Processing                    |                |                 |
| Print 0                   | pen Payables Report                        |                |                 |
| 2 Select                  | Deselect Payables for Payment - Vendor/All |                |                 |
| Select                    | Deselect Payables for Payment - Individual |                |                 |
| 4 Print S                 | elected Payables Report                    |                |                 |
| 5 Check                   | Menu                                       |                |                 |
| 7 Enter 1                 | anual Check/Wire Transfer                  |                |                 |
| <u>8</u> Void V           | ndor Check/Wire Transfer                   |                |                 |
| <u>31</u> Print P         | reliminary Manual/Void Register            |                |                 |
| <u>9</u> Print M          | anual/Void Register & Register of Payments |                |                 |
| 11 Check                  | Reconciliation Menu                        |                |                 |
| 12 Wire T                 | ransfer Reconciliation Menu                |                |                 |
|                           |                                            |                |                 |
| <u>14</u> Displa          | //Add Active Checks to Master              |                |                 |
|                           |                                            |                |                 |
|                           |                                            |                |                 |
|                           |                                            |                |                 |
|                           |                                            |                |                 |
|                           |                                            |                |                 |
| Manakun Illsetu           |                                            |                |                 |
| Master Vilist             |                                            |                |                 |
|                           |                                            |                |                 |
| Action                    |                                            |                |                 |
| ПСПОП                     |                                            |                |                 |
| Select F9 (F              | 9 -Print Manual/Void Register & Reg        | gister of Paym | ents).          |
| The Financial A           | accurting & Percenting Vendon Ch           | ach Drocassin  | a Manu nadiant  |
| I ne Financial A          | ccounting & keporting – venaor Ch          | eck Processin  | g menu reaispia |

|      | CG Dist=8991 | Rel=18.04.00 | 02/25/2019 | PCG 001 | SV C:\DEVSYS | C:\SECOND | WHITE | _ | □<br>CH 69P | ×           |
|------|--------------|--------------|------------|---------|--------------|-----------|-------|---|-------------|-------------|
|      |              |              |            | Print   | Register of  | Payments  |       |   |             |             |
|      |              |              |            |         |              |           |       |   |             |             |
|      | ENTER to Co  | ontinue      |            |         |              |           |       |   | 18.03.      | 00 <u> </u> |
| Step | Action       |              |            |         |              |           |       |   |             |             |
| 3    | Select E     | anter to c   | ontinue    | e.      |              |           |       |   |             |             |

|       | PCG Dist=8991 Rel=14.02.0 | 1 08/11/2014 P                    | CW 001 SV C:\DEVSYS                 | C:\SECOND          | WHITE       |              |                    |
|-------|---------------------------|-----------------------------------|-------------------------------------|--------------------|-------------|--------------|--------------------|
|       |                           | F104                              | ancial Accouncing                   | a Keporting        |             | ı            | H 00P              |
|       | FКеу<br>                  |                                   | Vendor Check Pro                    | cessing            |             |              |                    |
|       | 1 Print (                 | )pen Payables F                   | Report                              |                    |             |              |                    |
|       | 2 Select                  | /Deselect Payat                   | bles for Payment - Ve               | ndor/All           |             |              |                    |
|       |                           | Desciect Payar<br>Selected Payabl | oles for Payment - In:<br>es Report |                    |             |              |                    |
|       |                           |                                   |                                     |                    |             |              |                    |
|       | 5 Check                   | Menu                              |                                     |                    |             |              |                    |
|       | <b>7</b> Enter            | Manual Check/W                    | Vire Transfer                       |                    |             |              |                    |
|       | <u>8</u> Void V           | endor Check/Wi                    | ire Transfer                        |                    |             |              |                    |
|       | 31 Print F                | Preliminary Man                   | ual/Void Register                   | a, im anta         |             |              |                    |
|       | <u> </u>                  | naliuaiyyolu Rey                  | jister a negister ui P              | ayments            |             |              |                    |
|       | <u>11</u> Check           | Reconciliation I                  | Menu                                |                    |             |              |                    |
|       | <u>12</u> Wire            | ransfer Reconc                    | iliation Menu                       |                    |             |              |                    |
|       | 14 Displa                 | ıy/Add Active Ch                  | ecks to Master                      |                    |             |              |                    |
|       | ·                         |                                   |                                     |                    |             |              |                    |
|       |                           |                                   |                                     |                    |             |              |                    |
|       |                           |                                   |                                     |                    |             |              |                    |
|       |                           |                                   |                                     |                    |             |              |                    |
|       |                           |                                   |                                     |                    |             |              |                    |
| Maste | r Userlist                |                                   |                                     |                    |             |              |                    |
| F16   |                           | D SR                              |                                     |                    |             |              |                    |
| _     | A 4.                      |                                   |                                     |                    |             |              |                    |
|       | Action                    |                                   |                                     |                    |             |              |                    |
|       | To print the re           | port via th                       | e Uqueue Prin                       | nt Manage          | r: Select   | Ug (Ug       | ueue).             |
|       | To print the re           | port via M                        | licrosoft® Wo                       | rd: Select         | Wor 🗿 (N    | IS WORD      | ).                 |
|       | Follow the insta          |                                   | wided in the T                      | almis -1 C         | at any O-   | nation - C : | de II              |
|       | Follow the instr          | uctions pro                       | $\frac{1}{10}$                      | <u>ecnnicai Sy</u> | siem Oper   | raiions Gui  | <u>ae</u> , User I |
|       | Procedures, Cr            | eating the N                      | Microsoft®-PC                       | Genesis Q          | WORD M      | acro for Re  | port Prin          |
|       | create the macro          | o necessary                       | to use the feat                     | ure where a        | appropriat  | e.           |                    |
|       |                           |                                   |                                     |                    |             |              |                    |
|       | Select F16 (I             | F16 - Exit)                       | to return to th                     | e Financia         | l Account   | ing & Repo   | orting Ma          |
|       | 1 Martan                  |                                   |                                     | <b>D</b> • •       | 1           |              |                    |
|       | or select                 | (Master) t                        | o return to the                     | Business A         | pplication  | is Master M  | lenu.              |
|       | Verify the regul          | ts of the Fi                      | nal Manual/Va                       | id Chack P         | Pagistar or | e correct    |                    |
|       | verify the resul          |                                   |                                     | nu Check N         | legisier al | c concer.    |                    |

### D1. Final Manual/Void Check Register by Vendor Check – Example

| REPOR | T DATE: | 02/25/2019        | MANUAL/VOID CHECK F | EGISTER              |       | PAGE 1           |
|-------|---------|-------------------|---------------------|----------------------|-------|------------------|
| BANK  | CHECK#  | PAYEE             | DATE                | FUND AMT.            | FUND  | ORIGIN           |
| BK02  | 000012  | VENDOR 000294     | 2/25/19             | 328.00-<br>328.00-** | 100-0 | A/P ** VOIDED ** |
| BK02  | 000014  | VENDOR 001870     | 2/25/19             | 534.32<br>534.32 **  | 100-0 | A/P              |
| BK02  | 000015  | VENDOR 004373     | 2/25/19             | 110.68<br>110.68 **  | 199-0 | A/P              |
| BK02  | 002383  | VENDOR 001898     | 2/25/19             | 172.22<br>172.22 **  | 100-0 | WIRE TRANSFER    |
|       |         | TOTAL - ALL FUNDS |                     | 489.22               |       |                  |

Georgia Department of Education March 18, 2021 • 2:01 PM • Page 54 of 55 All Rights Reserved.

### D2. Final Manual/Void Register of Manual Payments – Example

|                                                                                                    | _                                                                                                    | RE                                                                                                    | SISIER OF MANUAL PAIMENIS                                                                                                    |                      | PAGE 1                                                |
|----------------------------------------------------------------------------------------------------|----------------------------------------------------------------------------------------------------|----------------------------------------------------------------------------------------------------|----------------------------------------------------------------------------------------------------|----------------------|-------------------------------------------------------|
| AYEE NAME                                                                                                    | CHECK# DATE                                                                                                    | FUND AMT.                                                                                                    | DESCRIPTION                                                                                                    | AMOUNT               | ACCOUNT NUMBER / NAME                                 |
| VENDOR 001870                                                                                                    | 000014 02/25/19                                                                                                    | 534.32                                                                                                    | STUFF<br>AG BARN                                                                                                    | 320.90               | 191000999026006200001081000000<br>ENERGY              |
|                                                                                                    |                                                                                                    |                                                                                                    | STUFF                                                                                                    | 8.50                 | 191000999026006200001081000000<br>ENERGY              |
|                                                                                                    |                                                                                                    |                                                                                                    | STUFF                                                                                                    | 95.70                | 191000999026006200001081000000<br>ENERGY              |
|                                                                                                    |                                                                                                    |                                                                                                    | STUFF                                                                                                    | 33.80                | 191000999026006200001951000000<br>ENERGY              |
|                                                                                                    |                                                                                                    |                                                                                                    | STUFF                                                                                                    | 41.88                | 191000999026006200001081000000<br>ENERGY              |
|                                                                                                    |                                                                                                    |                                                                                                    | STUFF                                                                                                    | 4.42                 | 191000999026006200001951000000<br>ENERGY              |
|                                                                                                    |                                                                                                    |                                                                                                    | STUFF                                                                                                    | 29.12                | 191000999026006200001001000000<br>ENERGY              |
| VENDOR 001898                                                                                                    | 002383 02/25/19                                                                                                    | 172.22                                                                                                    | WIRE TRANSFER<br>A.STOKES                                                                                                    | 80.47                | 19100099902300610008010000000<br>SUPPLIES             |
|                                                                                                    |                                                                                                    |                                                                                                    | STUFF                                                                                                    | 41.86                | 191000201110006100001081000001<br>SPECIAL ED SUPPLIES |
|                                                                                                    |                                                                                                    |                                                                                                    | STUFF                                                                                                    | 49.89                | 191000201110006100002011000001<br>SPECIAL ED SUPPLIES |
|                                                                                                    |                                                                                                    | 706.54                                                                                                    | TOTAL FOR FUND 100-0 GENERAL                                                                                                    |                      |                                                       |
| UND 199-0 PAYROLL CLEAR                                                                                                    |                                                                                                    |                                                                                                    |                                                                                                    |                      |                                                       |
| AYEE NAME                                                                                                    | CHECK# DATE                                                                                                    | FUND AMT.                                                                                                    | DESCRIPTION                                                                                                    | AMOUNT               | ACCOUNT NUMBER / NAME                                 |
| VENDOR 004373                                                                                                    | 000015 02/25/19                                                                                                    | 110.68                                                                                                    | STUFF<br>FEB 2019                                                                                                    | 27.85                | 19199099909000000000000000000000000000                |
|                                                                                                    |                                                                                                    |                                                                                                    |                                                                                                    |                      |                                                       |
|                                                                                                    |                                                                                                    |                                                                                                    | STUFF                                                                                                    | 27.85<br>27.49       | 19199099900000000000000000000000000000                |
|                                                                                                    |                                                                                                    | 110.68                                                                                                    | STUFF<br>TOTAL FOR FUND 199-0 PAYROLL CLEA                                                                                                    | 27.85<br>27.49<br>.R | 19199099909000000000000000000000000000                |
| FUND-F F<br>                                                                                                    | FUND NAME<br>SENERAL<br>PAYROLL CLEAR<br>ALLOWANCE OF PAYM<br>THE PAYMENTS ON TH<br>5, AND EXCEPT FOR T                                 | TOTAL AMOU<br>\$706.<br>\$110.<br>\$817.<br>ENTS<br>HE FOREGOING                                                                           | STUFF<br>TOTAL FOR FUND 199-0 PAYROLL CLEA<br>NT<br>54<br>68<br>22<br>REGISTER OF PAYMENTS,<br>NOT ALLOWED AS SHOWN ON                                              | 27.85<br>27.49<br>.R | 19199099909000000000000000000000000000                |
| FUND-F F<br>100-0 C<br>199-0 F<br>WE HAVE EXAMINED<br>CONSISTING OF 1 PAGES<br>THE REGISTER, SUCH PAY<br>DATED THIS DAY C                                                   | FUND NAME<br>SENERAL<br>PAYROLL CLEAR<br>ALLOWANCE OF PAYME<br>THE PAYMENTS ON TI<br>5, AND EXCEPT FOR T<br>YMENTS ARE HEREBY J<br>DF   | TOTAL AMOU<br>\$706.<br>\$110.<br>\$817.<br>\$817.<br>ENTS<br>HE FOREGOING<br>HE PAYMENTS<br>ALLOWED IN TH                                 | STUFF<br>TOTAL FOR FUND 199-0 PAYROLL CLEA<br>NT<br>54<br>68<br>22<br>REGISTER OF PAYMENTS,<br>NOT ALLOWED AS SHOWN ON<br>E TOTAL OF \$817.22                       | 27.85<br>27.49<br>.R | 19199099909000000000000000000000000000                |
| FUND-F F<br>                                                                                                    | FUND NAME<br>SENERAL<br>PAYROLL CLEAR<br>ALLOWANCE OF PAYME<br>THE PAYMENTS ON TI<br>5, AND EXCEPT FOR I<br>CMENTS ARE HEREBY J<br>OF   | 110.68<br>TOTAL AMOU<br>\$706.<br>\$110.<br>\$817.<br>SNTS<br>HE FOREGOING<br>FOREGOING<br>THE PAYMENTS<br>ALLOWED IN TH<br>ASSISTANT      | STUFF<br>TOTAL FOR FUND 199-0 PAYROLL CLEA<br>NT<br>54<br>68<br>22<br>REGISTER OF PAYMENTS,<br>NOT ALLOWED AS SHOWN ON<br>1E TOTAL OF \$817.22<br>SUPERINTENDENT    | 27.85<br>27.49<br>.R | 19199099000000000000000000000000000000                |
| FUND-F I<br>100-0 C<br>199-0 I<br>WE HAVE EXAMINED<br>CONSISTING OF 1 PAGES<br>THE REGISTER, SUCH PAJ<br>DATED THIS DAY C<br>SUPPERINTENDENT<br>CHAIRMAN                    | FUND NAME<br>SENERAL<br>PAYROLL CLEAR<br>ALLOWANCE OF FAYME<br>THE PAYMENTS ON TI<br>5, AND EXCEPT FOR T<br>IMENTS ARE HEREBY J         | 110.68<br>TOTAL AMOU<br>\$706.<br>\$110.<br>\$817.<br>E FOREGOING<br>THE PAYMENTS<br>LLOWED IN TH<br>ASSISTANT<br>VICE                     | STUFF<br>TOTAL FOR FUND 199-0 PAYROLL CLEA<br>INT<br>                                                                                                    | 27.85<br>27.49<br>.R | 19199099000000000000000000000000000000                |
| FUND-F I<br>                                                                                                    | FUND NAME<br>ENERAL<br>PAYROLL CLEAR<br>ALLOWANCE OF FAYME<br>THE PAYMENTS ON TE<br>5, AND EXCEPT FOR 1<br>(MENTS ARE HEREBY )<br>)<br> | 110.68<br>TOTAL AMOU<br>\$706.<br>\$110.<br>\$817.<br>\$817.<br>ENTS<br>HE FOREGOING<br>THE PAYMENTS<br>ALLOWED IN TH<br>ASSISTANT<br>VICE | STUFF<br>TOTAL FOR FUND 199-0 PAYROLL CLEA<br>NT<br>54<br>60<br>22<br>REGISTER OF PAYMENTS,<br>NOT ALLOWED AS SHOWN ON<br>E TOTAL OF \$817.22<br>SUPERINTENDENT<br> | 27.85<br>27.49<br>R  | 19199099000000000000000000000000000000                |
| FUND-F F<br>100-D C<br>199-D F<br>WE HAVE EXAMINED<br>CONSISTING OF 1 PAGES<br>THE REGISTER, SUCH PAN<br>DATED THIS DAY C<br>SUPERINTENDENT<br>CHAIRMAN<br>MEMBER<br>MEMBER | FUND NAME<br>SENERAL<br>PAYROLL CLEAR<br>ALLOWANCE OF PAYME<br>THE PAYMENTS ON TH<br>5, AND EXCEPT FOR T<br>YMENTS ARE HEREBY J<br>F    | 110.68<br>TOTAL AMOU<br>\$706.<br>\$110.<br>\$817.<br>ENTS<br>HE FOREGOING<br>IN TH<br>ASSISTANT<br>ASSISTANT<br>VICE                      | STUFF<br>TOTAL FOR FUND 199-0 PAYROLL CLEA<br>NT<br>54<br>68<br>22<br>REGISTER OF PAYMENTS,<br>NOT ALLOWED AS SHOWN ON<br>10 TOTAL OF \$817.22<br>                  | 27.85<br>27.49<br>.R | 19199099000000000000000000000000000000                |

Georgia Department of Education March 18, 2021 • 2:01 PM • Page 55 of 55 All Rights Reserved.